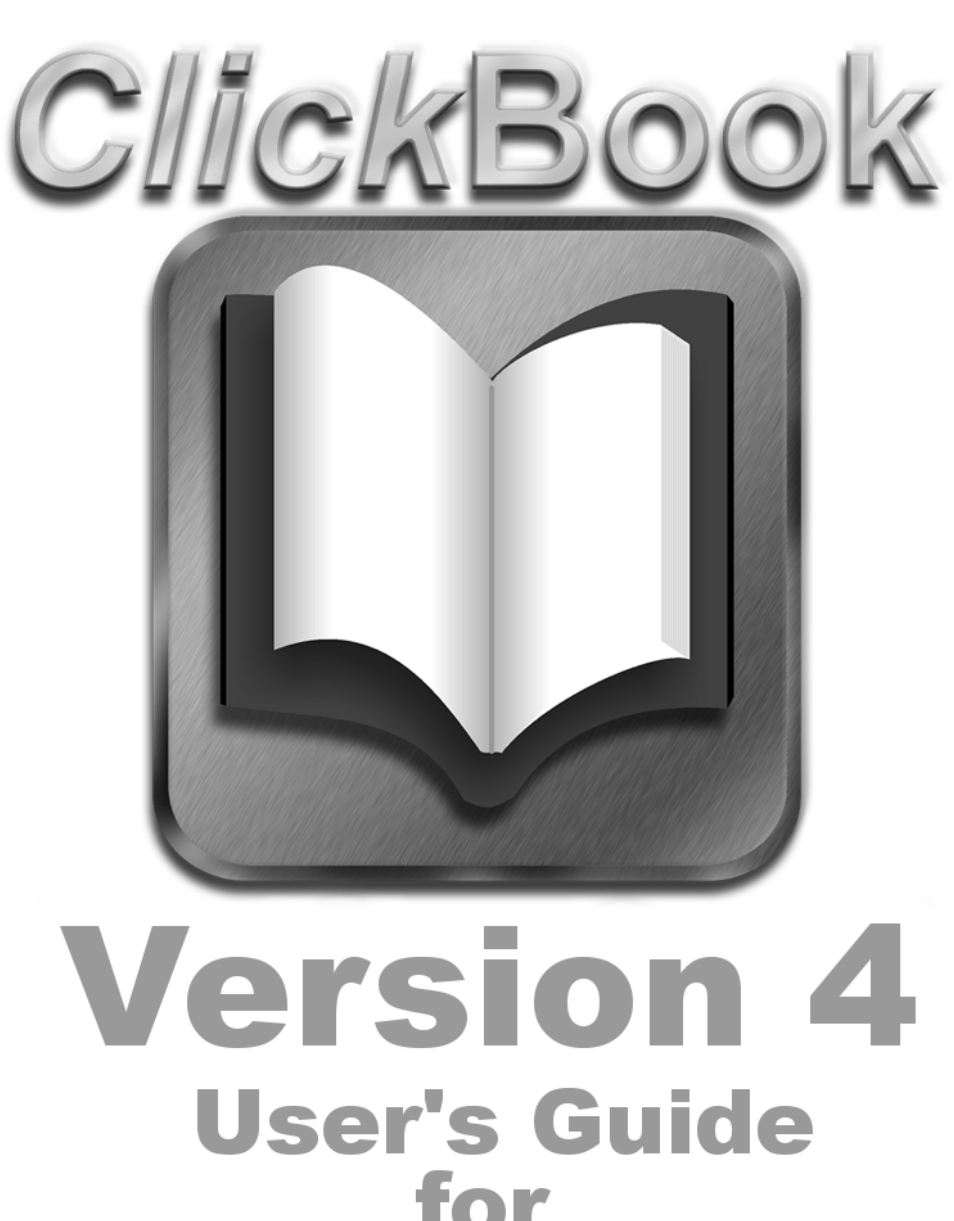

b l u e 🏈 🖓 u i r r e l

## for Macintosh OS X

Blue Squirrel ● www.bluesquirrel.com ●© 1995-2008 ● 686 E. 8400 South, Sandy Utah 84070

## COPYRIGHT

#### © 2008 Blue Squirrel

All rights reserved. No parts of this work may be reproduced in any form or by any means - graphic, electronic, or mechanical, including photocopying, recording, taping, or information storage and retrieval systems - without the written permission of the publisher.

The Blue Squirrel stylized logo, and ClickBook stylized logo are trademarks of Blue Squirrel Software. Products that are referred to in this document may be either trademarks and/or registered trademarks of the respective owners. The publisher and the author make no claim to these trademarks.

While every precaution has been taken in the preparation of this document, the publisher and the author assume no responsibility for errors or omissions, or for damages resulting from the use of information contained in this document or from the use of programs and source code that may accompany it. In no event shall the publisher and the author be liable for any loss of profit or any other commercial damage caused or alleged to have been caused directly or indirectly by this document.

#### Printed: September 2008

Information in this document is subject to change without notice and does not represent a commitment on the part of Blue Squirrel. The software described herein, including all associated documentation and data, is the exclusive property of Blue Squirrel or its suppliers and is furnished only under a license agreement defining the terms and conditions governing its use by licensee. It is against the law to copy the software except as specifically allowed in the license agreement. No part of this document may be reproduced or transmitted in any form or by any means, including without limitation graphic, electronic, photocopy, facsimile, taping or mechanical reproduction of any kind without the prior written approval of Blue Squirrel.

Use of this product is subject to the terms of the accompanying License Agreement as stated in the back of this book.

#### U.S. Government Restricted Rights Legend

The Software and documentation are provided with RESTRICTED RIGHTS. Use, duplication, or disclosure by the Government is subject to restrictions as set forth in subparagraph (c) (1) of the Rights in Technical Data and Computer Software clause at DFARS 52.277-7013 or in subparagraph (c) (1) (ii) and (20) of Commercial Computer Software-Restricted Rights at 48 CFR 52.227-19, as applicable. Contractor/manufacturer is Blue Squirrel Software, 686 E. 8400 South, Sandy, UT 84070.

#### Special thanks to:

Blue Squirrel Software would like to acknowledge all of the Blue Squirrel staff (Web and Product Development, Sales, Customer Service, Technical Support, and Marketing) that made this program possible.

Blue Squirrel Software would also like to acknowledge Brother International Corporation, Epson, Hewlett Packard, and Lexmark International for their assistance. Thanks to their assistance, we can fully support the printer products produced by these companies and offer you, our mutual customer, the highest possible level of compatibility and user support.

Blue Squirrel 686 E. 8400 South Sandy, UT 84070 801-352-1551 www.bluesquirrel.com

I

## **Table of Contents**

| Part I                                                   | Introduction                                                                                                    | 3                                                                    |
|----------------------------------------------------------|----------------------------------------------------------------------------------------------------|----------------------------------------------------------------------|
| Part II                                                  | Getting Started                                                                                                    | 3                                                                    |
| 1                                                        | What Does ClickBook Do?                                                                                                    | 3                                                                    |
| 2                                                        | How Does ClickBook Work?                                                                                                    | 4                                                                    |
| 3                                                        | What's New in ClickBook 4.0                                                                                                    | 5                                                                    |
| Part III                                                 | Installation                                                                                                    | 5                                                                    |
| 1                                                        | Basic Installation                                                                                                    | 6                                                                    |
| 2                                                        | Welcome to ClickBook                                                                                                    | 6                                                                    |
| 3                                                        | The First Time You Run ClickBook                                                                                                    | 6                                                                    |
| 4                                                        | Printer Setup                                                                                                    |                                                                      |
|                                                          | Hardware Duplexing                                                                                                    | 10                                                                   |
|                                                          | Software Duplexing                                                                                                    |                                                                      |
|                                                          | Setup Duplex Printing.                                                                                                    |                                                                      |
|                                                          | Printer Setup Help                                                                                                    |                                                                      |
| _                                                        | Single-Side Only Printing                                                                                                    |                                                                      |
| 5                                                        | Update ClickBook                                                                                                    | 19                                                                   |
| 6                                                        | Uninstalling ClickBook                                                                                                    | 19                                                                   |
| Part IV                                                  | Tour ClickBook                                                                                                    | 20                                                                   |
| 1                                                        | ClickBook's Main Screen                                                                                                    | 21                                                                   |
| 2                                                        | Title Bar                                                                                                    | 22                                                                   |
| 3                                                        | Toolbar                                                                                                    | 22                                                                   |
| 4                                                        | Print Jobs                                                                                                    | 23                                                                   |
| 5                                                        | Lavout Proving                                                                                                    | 23                                                                   |
|                                                          |                                                                                                    |                                                                      |
| 6                                                        | Commands                                                                                                    | 23                                                                   |
| 6<br>7                                                   | Commands                                                                                                    |                                                                      |
| 6<br>7<br>8                                              | Commands<br>Options                                                                                                    |                                                                      |
| 6<br>7<br>8<br>9                                         | Commands<br>Options<br>Layouts<br>Preview                                                                                                    | 23<br>                                                               |
| 6<br>7<br>8<br>9<br>Part V                               | Commands<br>Options<br>Layouts<br>Preview<br>Printing With ClickBook                                                                                                    | 23<br>24<br>24<br>26<br>26<br>27<br>28                               |
| 6<br>7<br>8<br>9<br>Part V<br>1                          | Commands<br>Options<br>Layouts<br>Preview<br>Printing With ClickBook<br>Printing Any Document                                                                                                    | 23<br>24<br>24<br>26<br>26<br>27<br>28<br>28                         |
| 6<br>7<br>8<br>9<br>Part V<br>1<br>2                     | Commands<br>Options<br>Layouts<br>Preview<br>Printing With ClickBook<br>Printing Any Document<br>Printing A Booklet                                                                                                    | 23<br>24<br>24<br>26<br>27<br>28<br>28<br>29<br>29<br>29             |
| 6<br>7<br>8<br>9<br>Part V<br>1<br>2<br>3                | Commands<br>Options<br>Layouts<br>Preview<br>Printing With ClickBook<br>Printing Any Document<br>Printing A Booklet<br>Drag and Drop Printing                                                                                               | 23<br>24<br>24<br>26<br>27<br>28<br>28<br>29<br>29<br>               |
| 6<br>7<br>8<br>9<br>Part V<br>1<br>2<br>3<br>4           | Commands<br>Options<br>Layouts<br>Preview<br>Printing With ClickBook<br>Printing Any Document<br>Printing A Booklet<br>Drag and Drop Printing<br>Printing Protected PDFs                                                                    | 24<br>                                                               |
| 6<br>7<br>8<br>9<br>Part V<br>1<br>2<br>3<br>4<br>5      | Commands<br>Options<br>Layouts<br>Preview<br>Printing With ClickBook<br>Printing Any Document<br>Printing A Booklet<br>Drag and Drop Printing<br>Printing Protected PDFs<br>Reinsterting The Printout Stack Before Printing The Second Side | 24<br>24<br>24<br>26<br>27<br>28<br>29<br>29<br>29<br>30<br>31       |
| 6<br>7<br>8<br>9<br>Part V<br>1<br>2<br>3<br>4<br>5<br>6 | Commands<br>Options                                                                                                    | 24<br>24<br>24<br>26<br>27<br>28<br>29<br>29<br>30<br>30<br>31<br>31 |

| <b>ClickBook for</b> | Macintosh | Version | 4.0 |
|----------------------|-----------|---------|-----|
|----------------------|-----------|---------|-----|

| 7                                                                                        | Assembling And Cutting A Book                                                                                                    | 32                                                                   |
|------------------------------------------------------------------------------------------|----------------------------------------------------------------------------------------------------|----------------------------------------------------------------------|
| 8                                                                                        | Stapling and Paper cutting recommendations                                                                                                    | 32                                                                   |
| 9                                                                                        | Setting Margins And Binding Space                                                                                                    | 33                                                                   |
| Part VI                                                                                  | Layouts                                                                                                    | 34                                                                   |
| 1                                                                                        | Select A Layout                                                                                                    | 34                                                                   |
| 2                                                                                        | Layout Settings                                                                                                    | 35                                                                   |
| 3                                                                                        | Create New/Edit/Delete Layouts                                                                                                    | 37                                                                   |
| 4                                                                                        | Import/Export Layouts                                                                                                    | 38                                                                   |
| Part VII                                                                                 | Watermarks                                                                                                    | 38                                                                   |
| 1                                                                                        | Applying A Watermark                                                                                                    | 39                                                                   |
| 2                                                                                        | Managing Watermarks                                                                                                    | 39                                                                   |
| 3                                                                                        | Creating a Watermark                                                                                                    | 40                                                                   |
| 4                                                                                        | Import/Export Watermarks                                                                                                    | 41                                                                   |
| Part VIII                                                                                | Page Editor                                                                                                    | 41                                                                   |
|                                                                                          |                                                                                                    |                                                                      |
| Part IX                                                                                  | Page Manager                                                                                                    | 45                                                                   |
| Part IX<br>Part X                                                                        | Page Manager<br>Advanced                                                                                                    | 45<br>47                                                             |
| Part IX<br>Part X                                                                        | Page Manager<br>Advanced<br>Borders                                                                                                    | 45<br>47<br>47                                                       |
| Part IX<br>Part X<br>1<br>2                                                              | Page Manager<br>Advanced<br>Borders<br>Manual Printer Setup                                                                                                    | 45<br>47<br>47<br>47                                                 |
| Part IX<br>Part X<br>1<br>2<br>3                                                         | Page Manager         Advanced         Borders         Manual Printer Setup         Add Page                                                                                                    | 45<br>47<br>47<br>47<br>49                                           |
| Part IX<br>Part X<br>1<br>2<br>3<br>4                                                    | Page Manager         Advanced         Borders         Manual Printer Setup         Add Page         Printer Presets                                                                                                    | 45<br>47<br>47<br>47<br>49<br>49                                     |
| Part IX<br>Part X<br>1<br>2<br>3<br>4<br>5                                               | Page Manager         Advanced         Borders         Manual Printer Setup         Add Page         Printer Presets         Rearrange print order                                                                                       | 45<br>47<br>47<br>47<br>49<br>49<br>51                               |
| Part IX<br>Part X<br>1<br>2<br>3<br>4<br>5<br>6                                          | Page Manager         Advanced       Borders         Borders                                                                                                    | 45<br>47<br>47<br>47<br>49<br>51<br>51                               |
| Part IX<br>Part X<br>1<br>2<br>3<br>4<br>5<br>6<br>7                                     | Page Manager   Advanced   Borders   Manual Printer Setup   Add Page   Printer Presets   Rearrange print order   Scaling Options   Missing Files Screen                                                                                  | 45<br>47<br>47<br>47<br>49<br>49<br>51<br>51<br>51                   |
| Part IX<br>Part X<br>1<br>2<br>3<br>4<br>5<br>6<br>7<br>Part XI                          | Page Manager         Advanced         Borders         Manual Printer Setup         Add Page         Printer Presets         Rearrange print order         Scaling Options         Missing Files Screen         Glossary                 | 45<br>47<br>47<br>47<br>49<br>49<br>51<br>51<br>51<br>52<br>52       |
| Part IX<br>Part X<br>1<br>2<br>3<br>4<br>5<br>6<br>7<br>Part XI<br>Part XII              | Page Manager         Advanced         Borders         Manual Printer Setup         Add Page         Printer Presets         Rearrange print order         Scaling Options         Missing Files Screen         Glossary         Support | 45<br>47<br>47<br>47<br>49<br>49<br>51<br>51<br>52<br>52<br>52       |
| Part IX<br>Part X<br>1<br>2<br>3<br>4<br>5<br>6<br>7<br>Part XI<br>Part XII<br>Part XIII | Page Manager   Advanced   Borders   Manual Printer Setup   Add Page   Printer Presets   Rearrange print order   Scaling Options   Missing Files Screen   Glossary   Support   License                                                   | 45<br>47<br>47<br>47<br>49<br>51<br>51<br>52<br>52<br>52<br>53<br>54 |

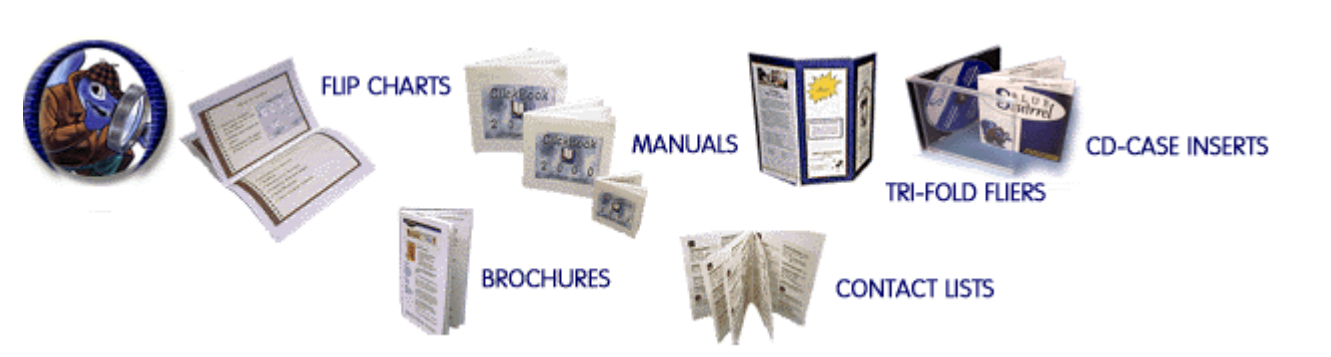

This manual introduces you to ClickBook and guides you through the installation process and setting up your printer. It gives step-by-step instructions for printing and assembling example booklets, as well as generalized steps for printing any document.

To learn about ClickBook, please explore the many ClickBook options. Refer to the on-line Help system for a thorough explanation of all that ClickBook has to offer and how to utilize its many features.

Note: ClickBook for Macintosh requires Mac OS X version 10.3.9 or higher.

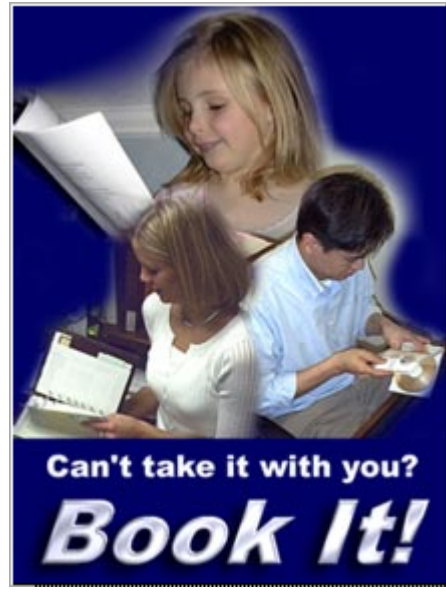

Make your information as mobile as you are. Book it! ClickBook is a powerful yet easy-to-use printing utility that lets you gather information from different sources to create custom-printed, portable publications.

## 2.1 What Does ClickBook Do?

ClickBook prints files, documents, graphics, spreadsheets, or web pages from nearly any Macintosh application:

- As Double or Single sided.
- As Books of any size.
- As brochures or leaflets.
- As greeting cards.
- As CD Jewel Cases.
- As Day Planners.
- As business cards.

- As Zip Cases.
- As Avery Labels.

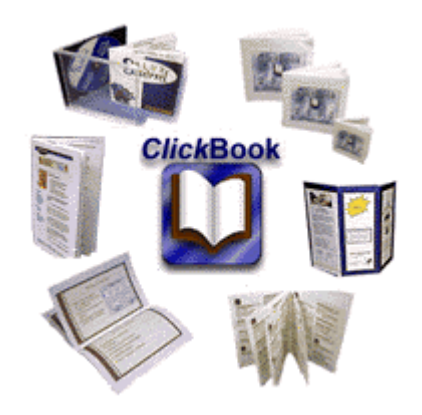

Top Uses for ClickBook:

- Print double-sided without a duplexing printer.
- Print organization charts or schedules on large posters
- Fit a large spreadsheet on one page with several pages on each sheet of paper.
- Combine documents, Web pages, and other files into a single print job.
- Print an address book to fit in your day planner, purse, wallet, etc.
- Create a list of songs and artists and print a booklet that will fit in a CD Jewel Case.
- Design Greeting Cards or print electronic greeting cards received.
- Clip coupons and make a coupon book.
- Gather a collection of recipes and print them as a wallet booklet.
- Sales & Marketing Managers use ClickBook to print media, product information, press kits, news, etc.
- Educators print handouts, assignments, lessons, ebooks, etc.

#### About printing books

Printing books requires a special arrangement of the pages. ClickBook takes care of this, giving you instructions each step of the way so that the back sides are printed correctly relative to the front sides, and so that after you cut and assemble the book, the pages come out in the right order.

ClickBook has over 103 layouts to choose from, and you can create your own so the variety is endless. The layouts that come with ClickBook enable you to print books with the following characteristics:

- Sizes from full-sheet down to credit card size.
- Suited for folding and stapling or for cutting and binding by any method.
- Two "binding orientations": for binding in the left margin (and turning pages in the standard way) or in the top margin (and flipping pages up).
- Pages of book oriented either as portrait or as landscape.

## 2.2 How Does ClickBook Work?

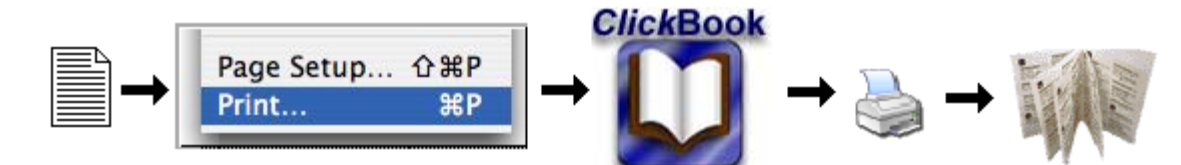

ClickBook takes the output of your application program's print command – exactly what would print if you were not using ClickBook – and shrinks and rearranges the pages to fit the layout you choose.

4

ClickBook does not change any formatting done by the application program. Each page is preserved exactly as the application sent it, including margins, page numbering, headers/footers, and all paragraph formatting – everything.

ClickBook formats your document in some or all of the following ways, depending on the printout layout you select and any modifications you may make to it:

- Shrinking to fit several pages ("mini-pages") on one sheet of paper, or to fit an oversized page on the desired paper size.
- Arranging the mini-pages so that they come out in numerical order after cutting and assembling.
- Printing double sided.
- Adding ClickBook margins.
- Adding extra space for binding.

## 2.3 What's New in ClickBook 4.0

Below is a list of the new features we have added to ClickBook 4.0.

- Universal Binary.
- Drag/drop support for adding png, tiff, jpeg images to your jobs list.
- Improved Printer Setup.
  - Choose from hardware or software duplexing, or print single-sided layouts only.
  - PDF Workflow support send your ClickBook-processed document to other applications.
  - Printer Presets save collections of settings (borders, ColorSync, paper trays, etc.).
- Improved Layout capabilities
  - Page Margins set the absolute printable area of your paper.
  - Subbooklets print folded books in sections for easier folding.
  - Apply watermark create virtual stationary.
  - 34 additional layouts.
- Watermarks
  - Predefined watermarks: Draft, Final, Confidential, etc.
  - Create your own watermarks with text and graphic elements.
- Enhanced Document support
  - View/Print protected PDFs (requires you to provide an unlocking password).
  - Page Manager select and rearrange pages prior to printing.
- Custom pages combine text and images to create your own pages. Useful for title pages and chapter dividers.

#### A summary of the installation process:

- Drag and drop installation. Simply drag ClickBook to your Applications folder (or to wherever you want to place it).
- If Classic is installed on your machine, ClickBook installs a control panel (called ClickBook Setup) in your Control Panel folder. (This is for printing to ClickBook from classic applications.)

#### **System Requirements**

- A minimum of 256MB of RAM
- System OS X 10.3.9 or higher
- At least 6 MB of free disk space
- A laser, or inkjet printer
- An application to print from.

## 3.1 Basic Installation

6

To use ClickBook you need to understand and be able to use standard Macintosh operations like double-clicking and dragging. If you need help with basic Macintosh operations check the manuals that came with your Macintosh.

Installing ClickBook from a CD:

- 1. Load the ClickBook CD-ROM into your computer's CD-ROM drive.
- 2. Drag and drop the ClickBook program into your Applications folder on your hard drive.
- 3. Eject the program CD and set it aside for safekeeping.
- 4. If you want to have ClickBook readily available you can drag and drop the ClickBook icon onto your Dock.

Installing ClickBook from the Internet:

- 1. Download the ClickBook.dmg file from the Blue Squirrel Web Site.
- 2. Double-click on the ClickBook.dmg file. A virtual drive will mount on your desktop.
- 3. Drag and drop the ClickBook into your Applications folder on your hard drive.
- 4. Eject the disk image and set the dmg file aside for safekeeping.
- 5. If you want to have ClickBook readily available you can drag and drop the ClickBook icon onto your Dock.

Note: Although you can run the application from read-only media (your CD or the .dmg file), ClickBook works better from your hard drive.

## 3.2 Welcome to ClickBook

ClickBook needs you to supply a few basic settings before it can print booklets for you. This consists of the Welcome and the Print Setup steps.

- 1. When ClickBook is run the first time you will see the Welcome to ClickBook dialog.
- (Optional) If your machine supports the Classic environment, click Next to setup the Classic support. For Classic Applications, ClickBook requires both an extension and a Control Panel to be installed before it can capturing your printouts. You'll also need to restart Classic before ClickBook can print. To restart your computer use the Restart command on the Classic Control Panel in your System Preferences. (You do not need to restart the entire computer, just the Classic environment.)
- 3. Click Next to setup OS X support. Choose Activate PDF WorkFlow so that you can print from other Applications directly into ClickBook. (Note: restart is not required for the OS X environment.)
- 4. Click Next to learn how to setup your printer(s) to work with ClickBook.
- 5. Click Done.

When the Setup program is completed, you will need to setup your printer(s) to work with ClickBook, and then you're ready to print with ClickBook. See <u>Printer Setup</u> for instructions.

## 3.3 The First Time You Run ClickBook

The first time you run ClickBook the Welcome to ClickBook screen will open requiring you to setup the software to work with your operating system and printer.

|                   | Welcome                             | Classic / OS                              | 9 0                   | S X               | Printer                    |
|-------------------|-------------------------------------|-------------------------------------------|-----------------------|-------------------|----------------------------|
| /elcom            | e to ClickBook                      | 1                                         |                       |                   |                            |
| efore<br>an cap   | getting started<br>oture printouts  | , we need to set up<br>from your other ap | a few ti<br>oplicatio | hings s<br>ns.    | o that ClickBook           |
| 'his se<br>wn lay | tup only needs<br>outs and do m     | to be done once, a<br>any other wonderf   | after whi<br>ul and c | ch you<br>reative | can create your<br>things. |
| ould p            | ou begin to use<br>rint without it! | e ClickBook for a w                       | hile, you             | ı'll won          | der how you ever           |
|                   |                                     |                                           |                       |                   |                            |
|                   |                                     | Blue Squirrel                             | Corpora               | ation             |                            |

1.

Please click Next to proceed. The Classic / OS 9 tab will be displayed. Please follow the directions to restart Classic if you wish to print applications with 2. ClickBook.

|                                 | Welcome                                                   | Classic / OS 9                                                               | OS X                                    | Printer                            |
|---------------------------------|-----------------------------------------------------------|------------------------------------------------------------------------------|-----------------------------------------|------------------------------------|
| ClickBoo<br>Inder th<br>hould g | ok requires a co<br>le Classic envir<br>grab the print jo | ontrol panel to capture<br>onment. It allows you<br>ob and display it in its | e print job<br>to specify<br>Jobs list. | s in Mac OS 9 or<br>when ClickBook |
| recicion (                      | of ClickBook do                                           | bes not work with Cla                                                        | ssic applic                             | ations. Please loc                 |
| or an u                         | ograde in the n                                           | ext rew months to pr                                                         | ovide Clas                              | sic support.                       |
| or an uj                        | ograde in the n                                           | ext rew months to pr                                                         | ovide Clas                              | sic support.                       |
| or an uj                        | ograde in the n                                           | ext rew months to pr                                                         | ovide clas                              | sic support.                       |

3. Please click Next to proceed.

8

4. The OS X tab will be displayed. Click the Activate PDF WorkFlow button to setup ClickBook to capture files from Mac OS X programs.

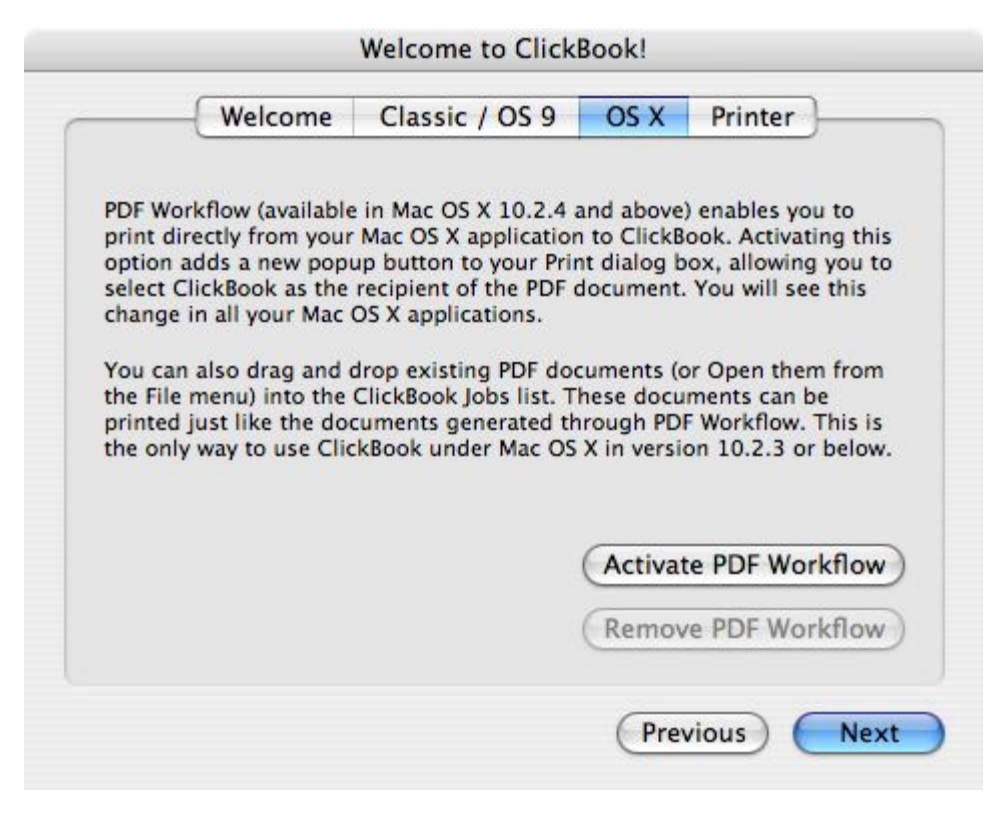

- 5. Please click Next to proceed.
- 6. The Printer tab appears giving you directions to setup your printers to work with ClickBook.

|                                                   | Classic / OS 9                                 | OS X                       | Printer                |
|---------------------------------------------------|------------------------------------------------|----------------------------|------------------------|
|                                                   |                                                |                            |                        |
| you will be using.                                | leed to do is to tell C                        | псквоок а                  | bout the printers      |
| Each printer that you wa                          | ant to use with ClickI                         | Book needs                 | s to be specified so   |
| that we will know how t                           | o print pages to it co                         | orrectly. Yo               | u can specify all      |
|                                                   |                                                |                            |                        |
| After your class this win                         | dow click the Setue                            | button to                  | atun your printers     |
| Then, any time you add                            | a printer to your ma                           | chine (or t                | o your network)        |
| Then, any time you add<br>you can use the Setup v | a printer to your ma<br>vindow to tell ClickBo | chine (or t<br>ook about i | o your network)<br>it. |
| Then, any time you add<br>you can use the Setup v | a printer to your ma<br>vindow to tell ClickBo | chine (or t<br>ook about i | o your network)<br>it. |
| Then, any time you add<br>you can use the Setup v | a printer to your ma<br>vindow to tell ClickBo | chine (or t<br>ook about i | o your network)<br>it. |
| Then, any time you add<br>you can use the Setup v | a printer to your ma<br>vindow to tell ClickBo | chine (or t<br>ook about i | o your network)<br>it. |

- 7. Press Done to close the Welcome dialog and begin using ClickBook.
- 8. Refer to Easy Printer Setup to setup your printers.

## 3.4 Printer Setup

Single-sided printing is enabled by default for all of your printers. But the ability to print booklets (and to use most of the additional layouts) is only available after you perform the Printer Setup step. Before you can print two-sided layouts, you need to tell ClickBook how your printer will duplex (print on both sides of a page).

To get started, click the Setup button on the Toolbar.

| 7         | <b></b>      | 🤣 🖸               |           | 2    |                           |
|-----------|--------------|-------------------|-----------|------|---------------------------|
| Welcome O | ptions Setup | Layouts Watermark | Edit Page | Help | Bide Squirrer Corporation |

When you do this, the Printer Setup dialog will appear. As you can see in the following screen-shot, Single-Sided is selected as the default duplexing option:

| Printer Setup                                                                                              |
|----------------------------------------------------------------------------------------------------|
| Printer: HP Color Inkjet                                                                                   |
| Duplex Through:                                                                                            |
| Printer<br>Use the Configure button, below, to turn on the Duplex<br>setting for your printer.             |
| ClickBook<br>For non-duplexing printers, ClickBook<br>will help you print two-sided documents.             |
| Single-Sided Only<br>Choose this option if you only want to use single-sided<br>layouts through ClickBook. |
| Define Printer Presets                                                                                     |
| Configure Cancel OK                                                                                        |

Use the Printer popup menu to select the printer you want to configure. You can configure just a single printer to start with, or configure all of the printers you have access to. Then for each printer, pick one of the three duplexing options.

If your printer supports it, you can enable hardware duplexing. This is the most convenient option because you won't have to worry about printing one side of your document, reinserting the sheets, and printing the second. However, this option not supported on every printer. (Check your printer's documentation to see if hardware duplexing is available to you.) To use this option, select it and then use the Configure button to turn on duplexing for your printer. Please see <u>Hardware Duplexing</u> for more details.

Duplexing through ClickBook is available if your printer lacks the ability to duplex by itself. To use this option, select it and then click the Setup button. A new dialog will appear allowing you to specify how ClickBook should print pages for the backsides of your documents. See <u>Software Duplexing</u> for more details.

• Finally, you can choose to forego printer setup altogether and use your printer to print only single-sided layouts through ClickBook. This would be most appropriate for printers that hold single-sided media, but can also be used if you are in a hurry and need only a simple layout. For example, maybe you are printing photographs on a photo-quality printer where you would only print on one side of the page anyway. This option requires no further configuration.

After you make your selection, you can pick another printer from the popup menu and repeat the process. When you have selected duplexing options for all of the printers you care about, click the OK button to go back to the main ClickBook window.

### 3.4.1 Hardware Duplexing

To use the duplexing capability built-in to your printer, you will need to enable duplexing for your printer through the Mac OS X print dialog. First select Setup from the Toolbar to bring up the Printer Setup dialog, then select the Printer option to tell the program you want to duplex through your printer:

| Printer Setup                                                                                              |
|----------------------------------------------------------------------------------------------------|
| Printer: 10.202.16.12                                                                                      |
| Duplex Through:                                                                                            |
| Printer<br>Use the Configure button, below, to turn on the Duplex<br>setting for your printer.             |
| ClickBook<br>For non-duplexing printers, ClickBook<br>will help you print two-sided documents.             |
| Single-Sided Only<br>Choose this option if you only want to use single-sided<br>layouts through ClickBook. |
| Define Printer Presets                                                                                     |
| Configure Cancel OK                                                                                        |

Now click the Configure button at the bottom of the Printer Setup window to bring up the standard Mac OS X print dialog.

The dialog you see will depend on which version of the OS you are running. Under 10.4 and later, the dialog shown below will appear for you, where the Layout option is already selected. Under 10.3.9 or earlier, you will see the usual print dialog and will have to select the Layout option yourself.

12

|          | Print                                                                                                    |
|----------|----------------------------------------------------------------------------------------------------|
| Printer: | 10.202.16.12                                                                                                    |
| Presets: | Standard 🛟                                                                                                    |
|          | Layout                                                                                                    |
| 1        | Pages per Sheet: 1<br>Layout Direction:<br>Border: None<br>Two-Sided: Off<br>Long-edged binding<br>Short-edged binding |
| ?        | Cancel Save                                                                                                    |

To enable duplexing in the Mac OS Printer Settings dialog, select either the Long-edged binding (the most common option) or the Short-edged binding from the Two-Sided options that are presented to you. Then Save the settings to return to the ClickBook Printer Setup dialog.

Once you have finished setting up your printers, click the OK button to return to the main window. When you do this, ClickBook will perform a validation check to see if you have really turned on duplexing for the printers you claimed were capable of printing on both sides of a page. If something doesn't seem to be correct, an error alert will appear to let you know what problems were found. Once you fix the problems, click the OK button to try again.

### 3.4.2 Software Duplexing

If your printer cannot duplex by itself, you can simulate this feature through software. With software duplexing, ClickBook prints the front sides of your document, prompts you to insert the pages back into your printer, and then prints the other sides.

In order to print on both sides of a page, ClickBook needs to know how paper moves through your printer. Of course printing the first side of any document is easy. The trick is knowing how to put the paper back into your printer to print the backs of each page. Once the "paper path" has been set, ClickBook can print a special page to tell you how to reinsert the sheets.

The paper path of many printers is automatically recognized by ClickBook. If yours is not, then you need to run theption in ClickBook:

| P           | rinter: HP                                                                                                    | Color Inl                                                               | kjet                                                                      |                                  |                            |                |
|-------------|----------------------------------------------------------------------------------------------------|-------------------------------------------------------------------------|---------------------------------------------------------------------------|----------------------------------|----------------------------|----------------|
| Defin       | ed as: HP                                                                                                    | DeskJet                                                                 | 670C                                                                      |                                  |                            |                |
| _           |                                                                                                    | Easy                                                                    | Manual                                                                    | Custom                           | Help                       |                |
|             |                                                                                                    |                                                                         |                                                                           |                                  |                            |                |
| Не          | re is a list of                                                                                                    | nrinter ty                                                              | nes that Click                                                            | Book already                     | knows a lot a              | about. If your |
| pri         | inter is in the                                                                                                    | e list, just                                                            | choose it. If it                                                          | t isn't, then yo                 | u may need t               | to use the     |
| Cu          | stom Coture                                                                                                    | accistant                                                               |                                                                           |                                  |                            |                |
| Cu          | istom setup a                                                                                                    | assistant.                                                              |                                                                           |                                  |                            |                |
| LE.         | istom setup a                                                                                                    | icolt in the                                                            | list but your                                                             | and the second second            | starle paper -             | aath ta ha     |
| lf y        | your printer i<br>e same as on                                                                                                    | isn't in the<br>that is, t                                              | list but you l                                                            | know your prin<br>he one that is | nter's paper p<br>like it. | oath to be     |
| lf y        | your printer i<br>e same as on                                                                                                    | isn't in the<br>le that is, t                                           | list but you l<br>then choose t                                           | know your prin<br>he one that is | nter's paper p<br>like it. | oath to be     |
| If y        | your printer i<br>e same as on<br>Printer Name                                                                                                   | isn't in the<br>le that is, t<br>e                                      | list but you l<br>then choose t                                           | know your prin<br>he one that is | nter's paper p<br>like it. | oath to be     |
| If y        | your printer i<br>e same as on<br>Printer Name                                                                                                   | isn't in the<br>le that is, t                                           | list but you l<br>then choose t                                           | know your prin<br>he one that is | nter's paper p<br>like it. | bath to be     |
| If y<br>the | your printer i<br>e same as on<br>Printer Name<br>HP DeskJet                                                                                     | e that is, t<br>610C Ser                                                | i list but you l<br>then choose t<br>ries                                 | know your prin<br>he one that is | nter's paper p<br>like it. | bath to be     |
| If y        | your printer i<br>e same as on<br>Printer Name<br>HP DeskJet<br>HP DeskJet                                                                       | e<br>610C Ser<br>640C                                                   | ist but you l<br>then choose t<br>ries                                    | know your prin<br>he one that is | nter's paper p<br>like it. | bath to be     |
| If y        | your printer i<br>e same as on<br>Printer Name<br>HP DeskJet<br>HP DeskJet                                                                       | e<br>610C Ser<br>640C<br>660C                                           | ist but you l<br>then choose t<br>'ies                                    | know your prin<br>he one that is | nter's paper p<br>like it. | bath to be     |
| If y        | your printer i<br>e same as on<br>Printer Name<br>HP DeskJet<br>HP DeskJet<br>HP DeskJet<br>HP DeskJet                                           | e that is, t<br>e 610C Ser<br>640C<br>660C<br>660Cse                    | list but you l<br>then choose t<br>ries                                   | know your prin<br>he one that is | nter's paper p<br>like it. | bath to be     |
| If y        | your printer i<br>e same as on<br>Printer Name<br>HP DeskJet<br>HP DeskJet<br>HP DeskJet<br>HP DeskJet<br>HP DeskJet                             | 610C Ser<br>640C<br>660C<br>660Cse<br>670C                              | list but you l<br>then choose t<br>ries                                   | know your prin<br>he one that is | nter's paper p<br>like it. | oath to be     |
| If y        | your printer i<br>e same as on<br>Printer Name<br>HP DeskJet<br>HP DeskJet<br>HP DeskJet<br>HP DeskJet<br>HP DeskJet<br>HP DeskJet               | e<br>610C Ser<br>640C<br>660C<br>660Cse<br>670C<br>680C Ser             | i list but you l<br>then choose t<br>ries<br>ries Printer                 | know your prin<br>he one that is | nter's paper p<br>like it. | oath to be     |
| If y        | your printer i<br>e same as on<br>Printer Name<br>HP DeskJet<br>HP DeskJet<br>HP DeskJet<br>HP DeskJet<br>HP DeskJet<br>HP DeskJet<br>HP DeskJet | e<br>610C Ser<br>640C<br>660C<br>660Cse<br>670C<br>680C Ser<br>690C Ser | i list but you l<br>then choose t<br>ries<br>ries Printer<br>ries Printer | know your prin<br>he one that is | nter's paper p<br>like it. | bath to be     |

EASY Printer Setup:

- 1. Make sure the printer you wish to set up is ready to print (turned on, on-line, paper loaded, defined in the OS X Print Setup, etc.)
- 2. Launch the ClickBook application (this can be done from your Hard Drive, or by printing to ClickBook from an application).
- 3. Select the Setup button on the ClickBook toolbar.
- 4. Read the text displayed on the tab.
- 5. Choose the printer you want to setup from the Printer drop-down list. (If you have more than one printer they will be displayed in the Printer drop-down list.)
- 6. Select the Easy Printer Setup button.
- 7. Highlight the name of your printer and select the OK button.
- 8. If you have a duplexing printer, click on the Print Setup button, choose Layout from the drop down menu and choose the radio button for Two Sided Printing.
- 9. Please repeat steps 3 through 8 to setup a second, third, or fourth printer.

If your printer is not in the list, select the <u>Custom Printer Setup Wizard</u> or <u>Manual Printer Setup</u> and follow the instructions.

Some printers rotate landscape print jobs backwards. If you use a layout and the back-sides are not correct (typically, upside down), go to the Manual tab of ClickBook's Printer Setup. In the For Landscape, Printer rotates paper section choose the opposite radio button: 90 degrees to the left, or 90 degrees to the right.

| C 1                                          |                                                             | (jet                                                          |                                                                    |                                                                |
|----------------------------------------------|-------------------------------------------------------------|---------------------------------------------------------------|--------------------------------------------------------------------|----------------------------------------------------------------|
| efined as:                                   | HP Deskjet                                                  | 670C                                                          |                                                                    |                                                                |
|                                              | Easy                                                        | Manual                                                        | Custom                                                             | Help                                                           |
| between 0<br>have the p<br>help Clicki       | and 31 and v<br>parameters for<br>Book determin<br>Check    | vill automatic<br>r your printer,<br>ne the way yo<br>Website | ally set the otl<br>try using the<br>ur printer wor<br>Setting: 27 | ner controls.) If we don't<br>Custom Setup assistant to<br>ks. |
|                                              |                                                             |                                                               |                                                                    |                                                                |
| <b>∑</b> Pages                               | Print In Ord                                                | er                                                            | 🗌 Paper fe                                                         | eds from Top of Stack                                          |
| ☑ Pages<br>☑ Page F                          | Print In Ord<br>ronts print                                 | er<br>Face Up                                                 | Paper fe                                                           | eds from Top of Stack<br>eds head of page first                |
| ✓ Pages<br>✓ Page F<br>For Lands             | Print In Ord<br>ronts print I<br>cape, Printe               | er<br>Face Up<br>er rotates pa                                | □ Paper fe<br>☑ Paper fe<br>aper                                   | eds from Top of Stack<br>eds head of page first                |
| ✓ Pages<br>✓ Page F<br>For Lands<br>○ 90° to | Print In Ord<br>ronts print I<br>cape, Printe<br>o the Left | er<br>Face Up<br>er rotates pa<br>• 90° to                    | Paper fe<br>Paper fe<br>per<br>the Right                           | eds from Top of Stack<br>eds head of page first                |

MANUAL Printer Setup:

### 3.4.2.1 Custom Printer Setup Wizard

If you are unable to setup a printer using the Easy <u>Printer Setup</u>, we recommend using the Custom Printer Setup Wizard to assist you.

|                                                                                                 | Phase                                                                                             | r 850DP                                                                                                    |                                                                                                    | •                                                                                                    |                                                                                                    |
|-------------------------------------------------------------------------------------------------|---------------------------------------------------------------------------------------------------|----------------------------------------------------------------------------------------------------|----------------------------------------------------------------------------------------------------|----------------------------------------------------------------------------------------------------|----------------------------------------------------------------------------------------------------|
| fined as:                                                                                       | Tektro                                                                                            | nix Phaser                                                                                                    | 840                                                                                                    |                                                                                                    |                                                                                                    |
| (                                                                                               | Easy                                                                                              | M <mark>anual</mark>                                                                                                    | Custom                                                                                                    | Duplex                                                                                                    | Help                                                                                                    |
| The Custo<br>a few ques<br>your printe<br>questions,<br>Each time<br>preserve th<br>the printon | m Setup a<br>tions abo<br>r and pr<br>ClickBoo<br>you hand<br>ne order<br>at as thou<br>looking a | assistant will<br>out them. It w<br>int them a se<br>ik will be able<br>le the printo<br>and orientation<br>of the two so<br>it the inside p | print a pair of<br>vill then have<br>cond time. Af<br>e to determine<br>ut, it's crucial<br>on of the page<br>sheets were gl<br>pages. | f pages and a<br>you place the<br>ter you answ<br>the way you<br>to this exerce<br>es. So we will<br>ued together | ask you to answe<br>ese pages back ir<br>er a few more<br>ur printer prints.<br>tise that you<br>I ask you to hold<br>r, not rearranging |

#### CUSTOM Printer Setup

- 1. Make sure the printer you wish to set up is ready to print (turned on, on-line, paper loaded, defined in the OS X Print Setup, etc.)
- 2. Launch the ClickBook application (this can be done from your Hard Drive, or by printing to ClickBook from an application).
- 3. Select the Setup button on the ClickBook toolbar, the Printer Setup dialog appears.
- 4. Read the text displayed on the tab.
- 5. Choose the printer you want to setup from the Printer drop-down list. (If you have more than one printer they will be displayed in the Printer drop-down list.)
- 6. Select the Custom Printer Setup tab, and the Custom Setup button. You will be guided through the custom printer process.
- Carefully follow the steps and press Done when you have completed the process.
- 8. If you have a duplexing printer, click on the Print Setup button, choose Layout from the drop down menu and choose the radio button for Two Sided Printing.
- 9. Please repeat steps 3 through 8 to setup a second, third or fourth printer.

### 3.4.2.2 Setup Duplex Printing

If you have a Duplex Printer you'll need to setup ClickBook to recognize that your printer can automatically print double-sided with no human intervention.

|                                                                                         | Tektro                                                                                                    | nix Phaser                                                                                                    | 840                                                                                                    |                                                                                                    |                                                                                                    |
|-----------------------------------------------------------------------------------------|----------------------------------------------------------------------------------------------------|----------------------------------------------------------------------------------------------------|----------------------------------------------------------------------------------------------------|----------------------------------------------------------------------------------------------------|----------------------------------------------------------------------------------------------------|
|                                                                                         | Easy                                                                                                    | Manual                                                                                                    | Custom                                                                                                    | Duplex                                                                                                    | Help                                                                                                    |
| (Because I<br>ClickBook<br>For OS X<br>duplexing<br>side-by-s<br>For Mac C<br>Change th | Mac OS X<br>needs yo<br>10.2.x, sel<br>. Turn on<br>ide icon.<br>IS X 10.3.3<br>Is "Two Si<br>"Print" but | has no direct<br>u to set it on<br>lect the Duple<br>the checkbo<br>x, select the I<br>ded Printing"<br>ton when you<br>set, ClickBo | way for appli<br>ce manually.)<br>ex option fror<br>x labeled "Prin<br>Layout option<br>' option from '<br>u are ready to<br>ok will remem | cations to tur<br>n the pop-up<br>nt on Both Sic<br>from the pop<br>"Off" to "Long<br>save your se<br>iber it for futi | m on duplexing<br>menu to enable<br>les" and select t<br>o-up menu.<br>I-Edge Binding".<br>ttings. Once<br>ure print jobs. |

After you have setup a printer using the Easy Printer Setup or Custom Printer Setup Wizard follow these steps:

- 1. Launch the ClickBook application (this can be done from your Hard Drive, or by printing to ClickBook from an application).
- 2. Select the Setup button on the ClickBook toolbar.
- 3. Click on the Print Setup button, choose Layout from the drop down menu and choose the radio button for Two Sided Printing.
- 4. Press Print to save your changes.

| Installation | 17 |
|--------------|----|
|--------------|----|

|          | Print                                                              |
|----------|--------------------------------------------------------------------|
| Printer: | Resource_Center                                                    |
| Presets: | Standard 🗘                                                         |
|          | Layout                                                             |
|          | Pages per Sheet: 1                                                 |
| 1        | Layout Direction:                                                  |
|          | Border: None                                                       |
|          | Two Sided Printing: Off<br>Long-Edge Binding<br>Short Edge Binding |
| ? 🙀 💽    | Fax Cancel Print                                                   |

#### 3.4.2.3 Printer Setup Help

18

| Printer: Phaser 854<br>Defined as: Tektronix P<br>Easy Ma<br>This dialog allows you to<br>Because printers have dif<br>print incorrectly if ClickBa<br>There are three ways to o<br>Custom. The Easy panel I<br>printer types. This is the<br>Use the Manual panel to<br>either adjust the settings<br>auto-configuration value<br>The Custom Setup assist<br>test document and having | 0DP<br>haser 840<br>inual Custom<br>tell ClickBook abou<br>fferent ways of feed<br>ook doesn't know h<br>define your printer's<br>lets you pick your p<br>method you will wa | Duplex Help<br>t the printers you will<br>ing paper, your bookle<br>iow your printer works<br>paper path: Easy, Mar<br>rinter from a list of kn<br>int to try first.  | )<br>De using.<br>s may                                                  |
|----------------------------------------------------------------------------------------------------|----------------------------------------------------------------------------------------------------|----------------------------------------------------------------------------------------------------|--------------------------------------------------------------------------|
| Defined as: Tektronix P<br>Easy Ma<br>This dialog allows you to<br>Because printers have dif<br>print incorrectly if ClickBa<br>There are three ways to of<br>Custom. The Easy panel I<br>printer types. This is the<br>Use the Manual panel to<br>either adjust the settings<br>auto-configuration value<br>The Custom Setup assists<br>test document and having                      | haser 840<br>Inual Custom<br>tell ClickBook abou<br>fferent ways of feed<br>ook doesn't know h<br>define your printer's<br>lets you pick your p<br>method you will wa        | Duplex Help<br>at the printers you will<br>ing paper, your bookle<br>iow your printer works<br>paper path: Easy, Mar<br>rinter from a list of kn<br>int to try first. | )<br>De using.<br>Is may                                                 |
| Easy Ma<br>This dialog allows you to<br>Because printers have dif<br>print incorrectly if ClickBe<br>There are three ways to o<br>Custom. The Easy panel I<br>printer types. This is the<br>Use the Manual panel to<br>either adjust the settings<br>auto-configuration value<br>The Custom Setup assista<br>test document and having                                                  | tell ClickBook abou<br>ferent ways of feed<br>ook doesn't know h<br>define your printer's<br>lets you pick your p<br>method you will wa                                      | Duplex Help<br>at the printers you will<br>ing paper, your bookle<br>low your printer works<br>paper path: Easy, Mar<br>rinter from a list of kn<br>int to try first. | be using.<br>is may                                                      |
| This dialog allows you to<br>Because printers have dif<br>print incorrectly if ClickBe<br>There are three ways to o<br>Custom. The Easy panel I<br>printer types. This is the<br>Use the Manual panel to<br>either adjust the settings<br>auto-configuration value<br>The Custom Setup assist<br>test document and having                                                              | tell ClickBook abou<br>fferent ways of feed<br>ook doesn't know h<br>define your printer's<br>lets you pick your p<br>method you will wa                                     | ut the printers you will<br>ing paper, your bookle<br>iow your printer works<br>paper path: Easy, Mar<br>rinter from a list of kn<br>int to try first.                | be using.<br>Is may                                                      |
| Regardless of which meti<br>tell ClickBook about the p<br>will be printing with.                                                                                                    | explicitly specify ho<br>directly or go to ou<br>for you to use.<br>ant attempts to deto<br>g you answer quest<br>hod you use, you ca<br>paper trays, duplexi                | w your printer works.<br>ur website to see if we<br>ermine your printer by<br>ions about it.<br>In use the Print Setup I<br>ing, and color resolutio                  | uai, and<br>wn<br>You can<br>nave an<br>printing a<br>utton to<br>ns you |

The Help tab provides assistance with setting up your printer to work with ClickBook.

To access the Printer Setup Help menu follow these steps:

- 1. Launch the ClickBook application (this can be done from your Hard Drive, or by printing to ClickBook from an application).
- 2. Select the Setup button on the ClickBook toolbar, the Printer Setup dialog appears.
- 3. Choose the Help tab and read the text displayed for guidelines on setting up a printer to work with ClickBook.
- 4. Press OK when you are finished, or Cancel to close the dialog.

### 3.4.3 Single-Side Only Printing

Single-Sided printing is available for all printers by default, and is the appropriate choice for specialized media, such as labels, envelopes, and photo-quality paper. The following layouts are available for single-sided mode:

| 16    | to a sheet, Landscape         |
|-------|-------------------------------|
| 16    | to a sheet, Portrait          |
| 2 t   | o a sheet, Landscape          |
| √ 2 t | o a sheet, Portrait           |
| 2-    | Up (FAX)                      |
| 25    | to a sheet, Landscape         |
| 25    | to a sheet, Portrait          |
| 36    | to a sheet, Landscape         |
| 36    | to a sheet, Portrait          |
| 4 t   | o a sheet, Landscape          |
| 4 t   | o a sheet, Portrait           |
| 9 t   | o a sheet, Landscape          |
| 9 t   | o a sheet, Portrait           |
| Ce    | rtificates                    |
| Env   | velope                        |
| Sti   | ckers                         |
| Ta    | ble Top laying                |
| Ta    | ble Top laying (no scaling)   |
| Ta    | ble Top standing              |
| Ta    | ble Top standing (no scaling) |
|       |                               |

## 3.5 Update ClickBook

Please check the Blue Squirrel Web Site for updates to newer versions of ClickBook. Visit: <u>http://www.bluesquirrel.com/cd\_maccb/</u>.

## 3.6 Uninstalling ClickBook

To uninstall ClickBook from your computer please follow these steps:

- 1. Open your Applications folder and locate the ClickBook icon.
- 2. Drag and drop the ClickBook icon to your trash can.

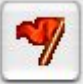

If you want to uninstall PDF WorkFlow select Welcome from ClickBook's main screen. The Welcome dialog will appear. Select the OS X tab and choose Remove PDF workflow.

20

|                                                          | Welcome                                                               | Classic / OS 9                                                                                   | OS X                                                               | Printer                                                                                           |
|----------------------------------------------------------|-----------------------------------------------------------------------|--------------------------------------------------------------------------------------------------|--------------------------------------------------------------------|---------------------------------------------------------------------------------------------------|
| DF Wor<br>print dir<br>option a<br>select Cl             | kflow (availabl<br>ectly from you<br>dds a new pop<br>lickBook as the | e in Mac OS X 10.2.4<br>r Mac OS X application<br>up button to your Pro-<br>recipient of the PDF | and above<br>on to ClickB<br>int dialog b<br>document              | ) enables you to<br>ook. Activating thi<br>oox, allowing you to<br>. You will see this            |
| change i<br>You can                                      | also drag and                                                         | drop existing PDF d                                                                              | ocuments (o                                                        | or Open them from                                                                                 |
| rou can<br>the File<br>printed j<br>the only             | also drag and<br>menu) into the<br>just like the do<br>way to use Cli | drop existing PDF d<br>ClickBook Jobs list.<br>cuments generated<br>ckBook under Mac O           | ocuments (o<br>These docu<br>through PD<br>S X in versi            | or Open them from<br>ments can be<br>F Workflow. This is<br>on 10.2.3 or below                    |
| change i<br>You can<br>the File<br>printed j<br>the only | also drag and<br>menu) into the<br>just like the do<br>way to use Cli | drop existing PDF d<br>ClickBook Jobs list.<br>cuments generated<br>ckBook under Mac O           | ocuments (o<br>These docu<br>through PD<br>S X in versi<br>Activat | or Open them from<br>ments can be<br>F Workflow. This is<br>on 10.2.3 or below<br>te PDF Workflow |

## 4.1 ClickBook's Main Screen

ClickBook's main window is divided into five separate parts: Title bar, Toolbar, Print Jobs, Printing Controls, and Layout Preview.

| $\bigcirc \bigcirc \bigcirc$                                                                                                    | ClickBook          |                                         |
|----------------------------------------------------------------------------------------------------|--------------------|-----------------------------------------|
| Welcome Options Setup Layouts Watermark Edit Page                                                                                        | Help               | Click BOOK<br>Blue Squirrel Corporation |
| Print       Document         ✓       Cover Page         ✓       Central London Attractions.pdf         ✓       Printable Full Report.pdf | PagesCopies1111111 | 16 1                                    |
| Printer: HP Color Inkjet Preset: Default configuration Copies: 1 Total Pages: 13                                                         | t Layou            | t: ISide-By-Side (folded)               |
| Delete Job Add Page Job Settings                                                                                                    | Preview            | Standard Printing Print                 |

- The <u>Title Bar</u> displays the program title and offers access to minimize and close ClickBook.
- Toolbar offers one-click access to the most commonly used commands.
- <u>Print Jobs</u> displays which documents are going to be printed, the total amount of pages received, and how many copies you want to print.
- Print Controls include which printer will receive the print job and, optionally, the preset to use while printing. (Set Presets for more information). Options are also available to allow you to add a page or to remove unwanted documents.
- Layout Preview provides an idea of what the document will look like when it is printed for the chosen layout.
- <u>Status Bar</u> allows you to delete a document in the Print Jobs window, add pages in between files, preview the print jobs, and send your documents to the printer.

## 4.2 Title Bar

22

The Title Bar displays the program title and offers access to minimize and close ClickBook.

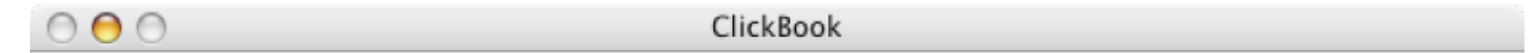

## 4.3 Toolbar

The ClickBook Toolbar offers one click access to frequently used commands.

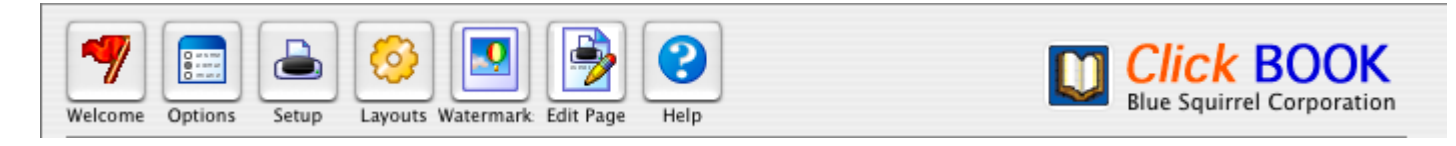

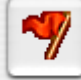

Welcome The Welcome to ClickBook dialog box appears asking you to setup ClickBook to work with your applications and printers. See <u>The First Time You Run ClickBook</u>.

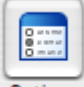

Options Opens the Preferences dialog box where you can change print settings and program settings.

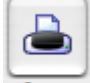

Setup The Printer Setup dialog box appears, allowing you to setup printers to work with ClickBook.

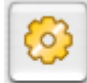

Layouts Launches the Layouts list window. See Select A Layout.

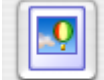

Watermarks Opens the Watermarks list window. See Managing Watermarks.

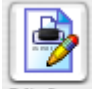

Edit Page Provides a quick way to open the Page Setup (Layout Settings) for the currently selected layout.

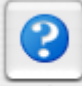

Help Opens the ClickBook Help File where you can learn how to use ClickBook, and find answers specific questions on ClickBook functions.

## 4.4 Print Jobs

Print Jobs displays information pertaining to the files received from their corresponding applications. It also allows you to choose which printer will receive the print job.

| Print    | Document                | Pages | Copies |
|----------|-------------------------|-------|--------|
|          | TitlePage.pdf           | 1     | 1      |
|          | CIS564.4CourseNotes.pdf | 30    | 1      |
|          | Index+References.pdf    | 66    | 1      |
|          |                         |       |        |
| Total Pa | iges: 97                |       |        |
| Pri      | nter: Resource_Center 🛟 |       |        |

- The window lists the title and amount of pages, and copies received for each file.
- Use your mouse to select a file and click-and-drag the file to rearrange the print order.
- Uncheck items in the check mark boxes to remove files from the project.
- Total Pages displays the total amount of pages received from all applications.
- The Printer drop down menu lists the printers you have setup to work with ClickBook, and the current chosen printer will receive the print job.

## 4.5 Layout Preview

The Layout Preview screen displays the following:

| 1 |     |   | 50 |
|---|-----|---|----|
| 8 |     |   | 32 |
|   |     |   | 1  |
|   |     |   |    |
| 2 |     |   | 1  |
| 5 |     |   | 50 |
|   |     |   |    |
|   | 100 | 1 |    |

- Shows you how the selected layout for the Print Jobs will look once it is sent to the printer.
- Drop down menus allow you to select various Layouts.

## 4.6 Commands

24

The buttons at the bottom of the Main Screen allow you to customize your print order and to preview or print the items contained in the current Print Jobs list.

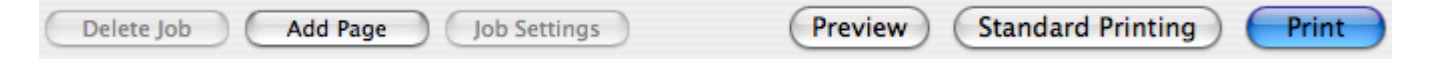

- Delete Job removes the items selected in the Print Jobs list.
- Add Page inserts a blank page in between files listed in the Print Jobs list.
- Job Settings opens the Job Settings dialog box where you can specify the number of copies, and change the name of the item shown in the list.
- <u>Preview</u> prints the print jobs to a PDF and opens Apple's Preview application. You can view how each page will actually
  appear before sending it to the printer.
- Standard Printing sends the print jobs to the printer without applying any layouts.
- Print applies the current layout to the items that are cntained in the <u>Print Jobs</u> list and sends it to the printer specified in the Printer popup.

### 4.7 **Options**

Select the Options button on the toolbar. The Options dialog appears.

| ClickBo                | ok Options       |
|------------------------|------------------|
| Print Options          | Program Settings |
| Print cut marks        |                  |
| Print second side inst | ructions         |
| Print assembly instruc | ctions           |
|                        |                  |
|                        |                  |
|                        |                  |
|                        |                  |
|                        |                  |
|                        | Cancel OK        |

From the Print Options tab you can enable or disable the following features by marking the check boxes.

- Print Cut Marks prints cut marks on the printout to use as a guideline for cutting between mini-pages.
- Print Second Side Instructions prints out an instruction sheet to reinsert the printout for second-side printing. This feature comes in handy if you're using a non-duplexing printer.
- Print Assembly Instructions prints out an instruction sheet with guidelines for cutting, folding, and stapling a printout.

| Print Options           | Program Settings |
|-------------------------|------------------|
| Clear Job List After Pr | inting           |
| Automatically Quit Af   | ter Printing     |
| Prompt with Print Dia   | log              |
| Default Units: Inches   | •                |
|                         |                  |
|                         |                  |

From the Program Settings tab you can enable or disable the following features by marking the check boxes.

- Clear Job List After Printing enabled by default, removes the list of files in the Print Jobs section of the Main Screen.
- Automatically Quit After Printing closes ClickBook after the print jobs have been sent to the printer.
- Prompt with Print Dialog presents the standard Print dialog where you can adjust settings for the paper tray, borders, and color correction. All of these settings can be set in the Printer Setup area, so this is useful mostly for people who have a lot of different job types.
- Default Units chooses a preferred measurement type: centimeters, inches, picas, and points.

Close the Options dialog to save changes.

## 4.8 Layouts

26

Select the Layouts button on the toolbar. The Layouts dialog appears.

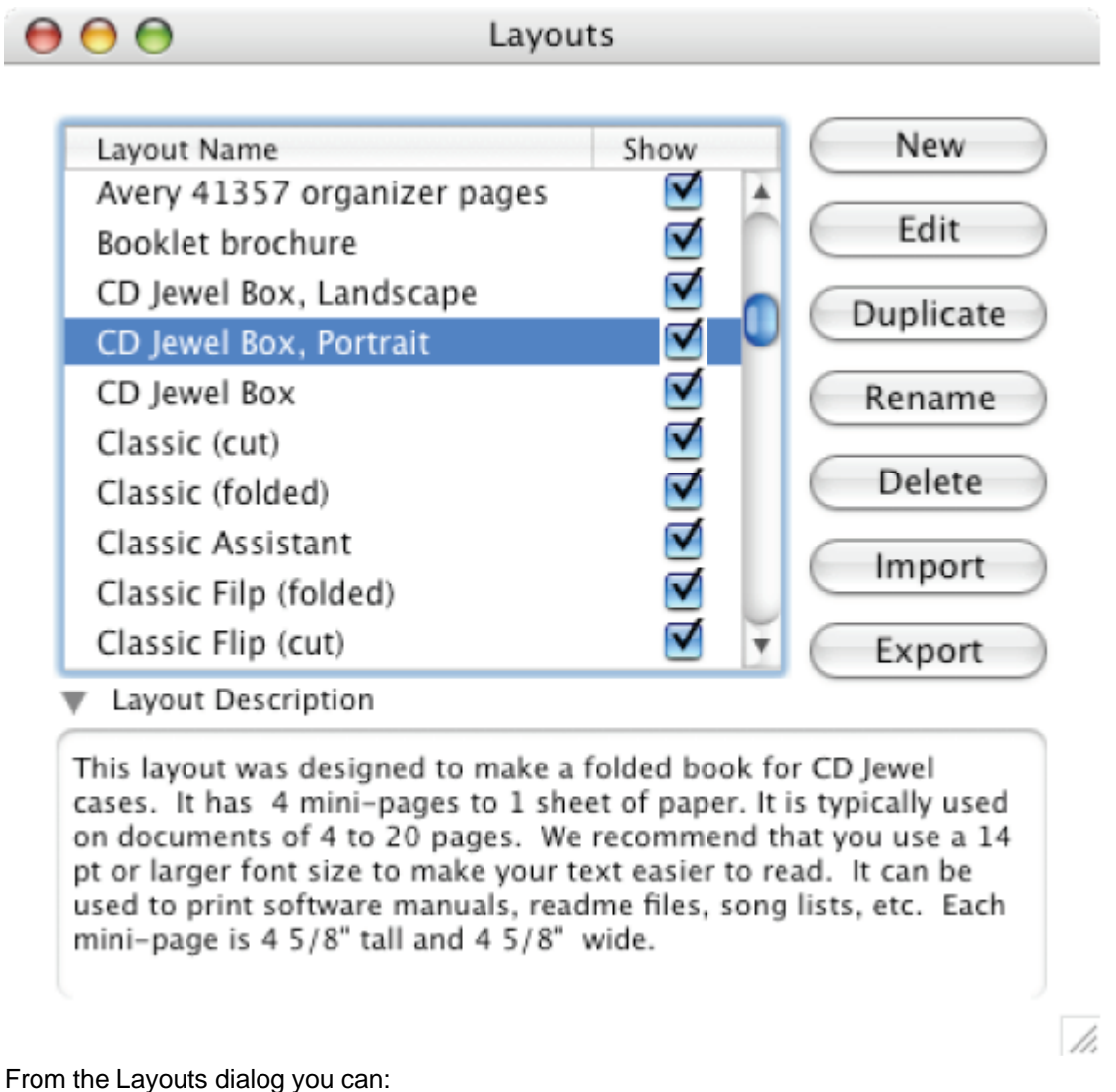

- Layout Name/Show mark/unmark check boxes for Layouts you would like to see displayed in the scroll list located under the Print Preview.
- Layout Description provides you with common uses for the selected layout.
- New launches the <u>Modify Layout</u> dialog and allows you to create a new layout.
- Edit launches the Modify Layout dialog and allows you to alter an existing layout.
- Duplicate builds an identical copy of an existing layout.
- Rename changes the name of a layout.
- Delete removes a layout from ClickBook.
- Import add custom layouts from other users. Visit <u>http://www.bluesquirrel.com/products/clickbook/layouts.asp</u> for a list of new layouts.
- Export send layouts to other users.

## 4.9 Preview

Preview, located on the <u>Status Bar</u> prints the print jobs to a PDF in a temporary folder and opens Apple's Preview application. You can view how each page will actually appear before sending it to the printer.

| Delete Job Add Blank Page                                                                                                    | Select Preview Standard Printing Prin                                                                                       |
|----------------------------------------------------------------------------------------------------|----------------------------------------------------------------------------------------------------|
| elect Preview on the Status bar, Apples Preview application                                                                                                    | ation opens.                                                                                                    |
| 😝 😑 😁 😰 Prev                                                                                                    | view of "ClickBook".pdf (6 Pages)                                                                                           |
| Drawer Back/Forward Page (of 6) Page Up Page                                                                                                    | E Down Zoom In Zoom Out Tool Mode                                                                                           |
| C H A P T E K 1<br>CGDstaProvider Reference                                                                                                    | REVISION HISTORY                                                                                                    |
| Parameter Descriptions<br>Info<br>A pointer to data of any type, or NULL. When Quartz calls the function specified in the<br>releasediate parameter, Quartz sends it this pointer as its first argument.                          | Document Revision History                                                                                                   |
| data<br>A pointer to the array of data that the provider contains.<br>3/22<br>A value that specifies the number of bytes that the data provider contains.                                                                         |                                                                                                    |
| releaseFirst<br>A pointer to a release callback for the data provider, or NULL. Your release function is<br>called when Quartz frees the data provider. For more information, see<br>C6DataProviderReleaseInfoCallback (page 12). | The table below describes the revisions to flux document.                                                                   |
| function result: A new data provider. You are responsible for releasing this object using<br>(EDstaProx) dor/kolause (page 10).                                                                                                   | Date Notes                                                                                                    |
| Discussion<br>You use this function to create a direct-access data provider that uses callback functions to read<br>data from your program an entire block at one time.                                                           | February 26, 2004 Pirst version of this document. An earlier version of this information appears<br>in Quartz 2D Reference. |
| Availability<br>Available in Mar OS X version 10.0 and later.                                                                                                    |                                                                                                    |
| Hunder: CCDataProvider.h.                                                                                                    |                                                                                                    |
| CGDataProviderCreateWithURL                                                                                                    |                                                                                                    |
| Soft Proof                                                                                                    | Cancel Print                                                                                                    |

- Drawer opens a sliding side panel showing a preview of all the pages in the document.
- Back/Forward scroll through each page.
- Zoom In and Zoom Out increase or decrease the documents magnification.
- Page textbox enter a page number to view a particular page.
- Page Up and Page Down move to the next physical page.
- Tool Mode insert text in the document, select an area of the document for copying, or navigate the page.
- Soft Proof mark or unmark the checkbox to view and print a gray scale version of the document.
- Print send the print job to the printer.
- Cancel closes the Preview dialog.

Note: If you have a duplex printer the Preview screen will combine the fronts and backs into a single file.

If you have a non-duplexing printer the fronts will go into one file and the backs will go into another, allowing you to print doublesided independent of ClickBook.

## 5.1 **Printing Any Document**

The instructions below tell how to print any document with ClickBook. If you select a layout with small mini-pages, you may wish to enlarge the document's fonts in your application program.

These instructions include all the steps necessary for printing double-sided small books, the most complicated kind of booklet. The layout you're using may be simpler.

- 1. Prepare your document as you normally would in your application program.
- 2. Print the document to ClickBook by proceeding with the following steps.
- 3. Ensure that ClickBook is active. This can be done by seeing if the "Use ClickBook" check box in the Page Setup dialog is checked, or by choosing the "ClickBook Always Active" option in the ClickBook Setup control panel.
- 4. Select Print from the File menu. The Print dialog will appear.
- 5. In the Print dialog select the PDF button. A pop up menu appears, choose Open PDF with ClickBook.
- 6. After you have given the print command from your application program, your application will print your document to ClickBook. Once your application has finished printing, the ClickBook software will pop up.
- 7. Choose a layout in ClickBook to specify the appearance of your printed booklet.
- 8. Then click Print from ClickBook to print your document as a booklet.
- 9. The first sides will begin to print. If you're using a duplexing printer you will not need to follow the proceeding steps.
- 7. When the last sheet of paper has printed, remove the printout stack carefully, without rearranging the sheets. Discard any extraneous sheets (such as separator sheets on a shared network printer), but leave the instruction sheet as part of the printout.
- 8. Read the instruction sheet -- without lifting it off the other sheets and place the printout back into the printer according to the instructions. If this printer prints an extraneous sheet before each print job, place a blank sheet on top of the printout stack.
- 9. Click on the Print Second Side button to begin printing the second sides.
- 10. When printing is completed, remove the printout. Discard extraneous sheets, if any, and set aside the instruction sheet. Do not rearrange the rest of the printout stack in any way.
- 11. Fold and/or bind the booklet.

ClickBook reduces the document to fit the selected layout and sends it to the printer. If you chose a double-sided layout, an optional instruction sheet may be printed, telling you how to reinsert the printout stack for printing the second side.

Optionally, you can print instructions for cutting paper and assembling the booklet that will print on the reverse side of the instruction sheet. These will instruct you to cut and assemble for a wallet size layout, and can be applied generally for other cutbooklet layouts. Binding and stapling or any other method is your choice. (To print the instructions, turn on the "Print assembly instructions" option on the Printing Options tab before printing your booklet.)

## 5.2 **Printing A Booklet**

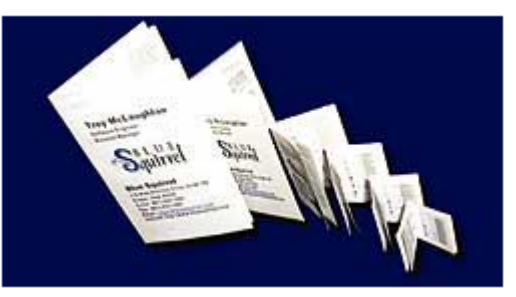

We recommend that you work through the following ClickBook exercise before exploring ClickBook on your own.

"Printing a booklet", leads you through the whole process of printing a booklet. The document it prints is the ClickBook Readme (Text) file, which contains important information about ClickBook. It is simple to print because it is short in length and its fonts are pre-sized for the default layout. This layout is also simple to assemble -- you just fold and staple.

This document will print double-sided, with two pages on each side of a sheet of paper. You will fold it once to make a half-size

booklet. Follow these steps:

- 1. Ensure your printer is on-line and ready to print with letter-size (8-1/2" x 11") paper.
- 2. Open the file ClickBook Readme (Text) that was copied into your ClickBook folder when you installed ClickBook.
- Make sure that ClickBook is active. This can be done by seeing if the "Use ClickBook" check box in the Page Setup dialog
  is checked, or by choosing the "ClickBook Always Active" option in the ClickBook Setup control panel.
- 4. Select Print from the File menu. The Print dialog will appear.
- 5. In the Print dialog select the PDF button. A pop up menu appears, choose Open PDF with ClickBook.
- 6. Note that the Side-by-Side (folded) layout is already selected on the Layout list. ClickBook remembers the most recent layout selected for each document, and we pre-selected Side-by-Side (folded) when we created this document. (You can see what all of the layouts look like by clicking repeatedly on the illustration, the layout's name is shown below its picture in the layout list.)
- 7. Click the Print button. The first sides will begin to print. If you're using a duplexing printer your printout will come out of the printer finished.
- When the last sheet of paper has printed, remove the printout stack carefully, without rearranging the sheets. Discard any
  extraneous sheets (such as separator sheets on a shared network printer), but leave the instruction sheet as part of the
  printout.
- Read the instruction sheet -- without lifting it off the other sheets and place the printout back into the printer according to the instructions. If this printer prints an extraneous sheet before each print job, place a blank sheet on top of the printout stack.
- 10. Click on the Print Second Side button to begin printing the second sides.
- 11. When printing is completed, remove the printout. Discard extraneous sheets, if any, and set aside the instruction sheet, but do not rearrange the rest of the printout stack in any way.
- 12. Fold in half, and staple.

## 5.3 Drag and Drop Printing

The instructions below tell you how to quickly print PDF files with *ClickBook*. Depending on the layout you choose, your document may require special formatting in your application program to look its best.

- 1. Ensure your printer is on-line and ready to print with letter-size (8-1/2" x 11") paper.
- Drag the PDF file you desire to print onto the ClickBook Dock icon. You may also Drag the PDF file onto ClickBook's job list.
- 3. ClickBook will open.
- 4. Note that the Side-by-Side (folded) layout is already selected on the Layout list. ClickBook remembers the most recent layout selected for each document, and we pre-selected Side-by-Side (folded) when we created this document. (You can see what all of the layouts look like by clicking repeatedly on the illustration, the layout's name is shown below its picture in the layout list.)
- 5. Click the Print button. The first sides will begin to print. If you're using a duplexing printer your printout will come out of the printer finished.
- 6. When the last sheet of paper has printed, remove the printout stack carefully, without rearranging the sheets. Discard any extraneous sheets (such as separator sheets on a shared network printer), but leave the instruction sheet as part of the printout.
- Read the instruction sheet -- without lifting it off the other sheets and place the printout back into the printer according to the instructions. If this printer prints an extraneous sheet before each print job, place a blank sheet on top of the printout stack.
- 8. Click on the Print Second Side button to begin printing the second sides.
- 9. When printing is completed, remove the printout. Discard extraneous sheets, if any, and set aside the instruction sheet, but do not rearrange the rest of the printout stack in any way.
- 10. Fold in half, and staple.

Note: You'll need to ensure that ClickBook is setup on your Dock. Refer to Run the Setup Program.

## 5.4 **Printing Protected PDFs**

Documents that are encrypted or protected require a password to view or print. When such a document is added to the jobs list, ClickBook invites you to supply the password so you can view and print the pages.

| Password Required                                                                                                    |  |  |  |  |
|----------------------------------------------------------------------------------------------------|--|--|--|--|
| The document "Missile Launch Codes.pdf" is protected. You will<br>need to supply a password before the document will be able to<br>print. |  |  |  |  |
| Document Password:                                                                                                    |  |  |  |  |
|                                                                                                    |  |  |  |  |
|                                                                                                    |  |  |  |  |
|                                                                                                    |  |  |  |  |
| Cancel Import Wait Check                                                                                                    |  |  |  |  |

There are three ways to deal with the dialog:

- **Cancel Import** use this option if you do not know the document password and have no hope of obtaining it. Note that ClickBook cannot guess the password for you.
- Wait use this option if you cannot remember the password and want to try to obtain it from other sources. ClickBook will add the document to the documents list, but will turn off printing. Click the Print checkbox in the jobs list or the Enable Printing checkbox in the Document Settings window to display the Password dialog again.
- Check this option takes the password supplied in the in the edit box and checks it against the document. If the passwords match, the document is unlocked and added to the jobs list.

Although ClickBook can save your documents list from one session to the next, document passwords are not saved to disk. You will have to resupply the password the next time you try to print the document.

## 5.5 Reinsterting The Printout Stack Before Printing The Second Side

The critical step of double-sided printing is correctly reinserting the first-side print out correctly into the printer so the second side can be printed. Each detail of this process is important:

- When you are certain that all of the sheets from the first-side printout are done, remove the printout stack from the printer without rearranging the pages. Make certain. If any other print jobs were sent to this printer, that you are holding only your intended printout. If you're on a network and a printer prints an extra sheet (blank, or with network user id, for example) between printouts, throw out that sheet.
- Turn the stack over if necessary to find the instruction sheet. Read the instruction sheet without lifting it off the stack.
- Reinsert the stack with the instruction sheet still on it.
- If your printer puts out an extraneous sheet before each print job (e.g. printout separator sheets on network printer), place a blank sheet on top after reinserting the stack. If the printer went offline when you reinserted the stack, put it back online.

## 5.6 Assembling A Book

To turn on the Assembly Instructions:

Open ClickBook. Choose Options from the toolbar. Select the Print Options tab and mark the check box next to Print Assembly Instructions. Close the Window to save your changes.

Note: by default, ClickBook will automatically print the Assembly Instructions with your printout.

## 5.7 Assembling And Cutting A Book

For layouts that require cutting and assembling the printout to form a book, instructions can be printed with your printout. The same instructions are given below. Note to print these instructions with each booklet, click on the Options button and turn on the Print assembly instructions option.

The cut marks on the printout are guidelines that show between which mini-pages to cut. Their position is accurate to about 1/16", which is not high precision for very small mini-pages. Use your eye or measure, in order to cut precisely halfway between mini-pages.

The marks themselves tell you the order of the cuts. The solid line indicates the first cut, the line composed of two dashes indicates the second, the line composed of three dashes indicates the third, and so on.

The instructions below, or those printed with the printout, include the important information about how to re-stack the cut sheets after each cut. They give the general rules for cutting and assembling any book of any layout.

- 1. If the mini-pages do not fill the sheet (that is, if you specified absolute mini-page dimensions), the first step is to cut away the extra paper. If there is no extra to cut away, skip to step 4.
- Cut at the "one-dash" cut mark, which indicates a vertical cut to eliminate extra paper on the right. Discard the extraneous strips.
- Cut at the "two dash" cut mark, which indicates a horizontal cut to eliminate extra paper at the bottom. Discard the
  extraneous strips.
- 4. Make the leftmost vertical cut. (Look for the next cut mark. Depending on whether you did steps 1.a. and/or 1.b., this may be composed of one, two or three dashes.)
- 5. Now your printout is split into two stacks. Place the one with page 1 on top of the other, aligning the top left corners.
- 6. Make the leftmost remaining vertical cut, if any.
- 7. Again, place the page 1 stack on top of the other, with top left corners together.
- 8. Continue in the same way until all vertical cuts have been made.
- 9. Make the top horizontal cut.
- 10. Place the page 1 stack on top of the other, with top left corners together.
- 11. Make the topmost remaining horizontal cut if any.
- 12. Place the page 1 stack on top of the other, with the top left corners together.
- 13. Continue in the same way until all horizontal cuts have been made.
- 14. Be sure to fold and/or bind on the edge indicated by your choice of layout, namely binding on the left for a Standard book, or on top for a Flip book. For a folded booklet layout: Remove blank mini-sheets, if any, from the middle. Fold in half and staple. For a cut book layout: Remove blank mini-pages, if any from the end. Then bind.

## 5.8 Stapling and Paper cutting recommendations

#### STAPLING

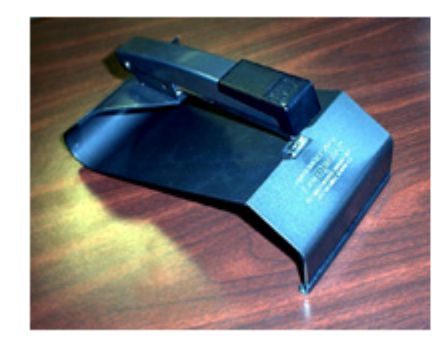

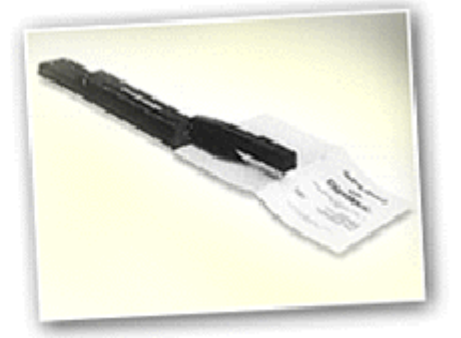

Problem: Standard staplers may not reach the fold on larger booklets, or the staples may go in crooked.

#### Solutions

• A "long-reach" stapler, available from <u>Blue Squirrel</u>, provides a good solution. We've used the <u>Stanley-</u>

Bostitch Long Reach Stapler with excellent results on all our folded layouts.

• Another good solution is the <u>Stanley-Bostitch Booklet "saddle" stapler</u>. A folded booklet (up to 8-1/2" x 11" when flat) slips into place on the stapler and staples straight every time.

Tip: Be careful to staple with outside of the booklet facing you, so that the sharp side of the staple will be on the inside! Call 800-403-0925 or visit <u>http://www.bluesquirrel.com/clickbook/staplers.asp</u> for information about staplers.

#### PAPER CUTTING

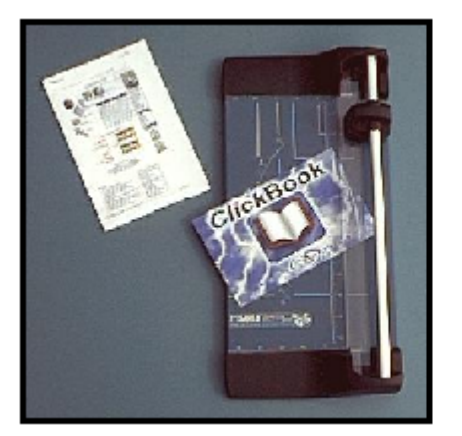

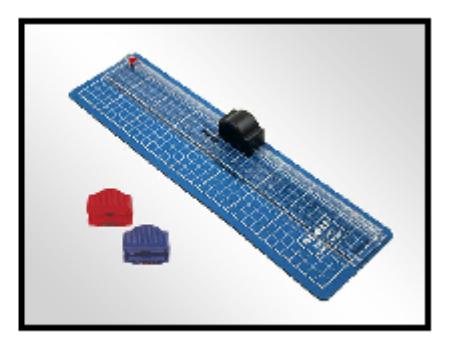

Problem:

• On most paper cutters, there is some play (sideways motion) in the cutting arm, which makes it hard to cut a perfectly squared edge (making right angles at the corners).

#### Solutions

- As you lower the cutting arm, press slightly inward (to the left) to keep the blade tight against the base of the paper cutter.
- A rolling-blade paper cutter does an excellent job of trimming booklets. Visit Blue Squirrel for information about the <u>Dahle 507 Hobby Trimmer</u>, and <u>Dahle 360 Trim Ruler</u>. Both allow you to precisely cut booklets with clean-crisp, burr-free cuts. Includes blade covers for safety, self sharpening blades, and comes in handy when you want to neatly removes the shingling effect from folded books. Call 800-403-0925 for information, or visit: http://www.bluesquirrel.com/so/trimmer/.

## 5.9 Setting Margins And Binding Space

### Margins

Paper margins allow you to change the margins for a sheet of paper, and Mini-Page margins allow you to change the minipage margins for the current Layout.

- ClickBook's margins are in addition to the margins set in your application program.
- Unlike the application program's margins, which gets scaled down along with the contents of your document, ClickBook's margins print at the exact size specified.

### Binding

The Binding margin is extra space only on the side where the book will be bound. You can adjust the following:

- Printer Paper Size Select the size of paper you want to use.
- Binding Choose how you want the binding edge.

To change either margins or binding follow these steps:

- 1. From the Toolbar select Layouts, the Layouts dialog appears.
- 2. Under the Margins section alter the settings to your liking by using up and down arrows on the number boxes.
- 3. When you are finished, press OK.

Note: Usually you should set your application program's page margins or ClickBook's Top/Bottom and Left/Right Mini-page Margins. If you choose to set ClickBook's we recommend that you first print a part of your booklet and measure the exact of

margin you want to add. Then print the entire document with the Mini-page margins set correctly.

Note: Set the Paper Margins to match the cut-away or pre-perforated tear-off areas around the edges of some custom papers.

#### What is a Layout?

A layout is a blueprint for a particular booklet, which is defined by a group of detailed settings that tell ClickBook how to arrange the mini-pages on a sheet of paper. Some of the essential details are whether the paper orientation is portrait or landscape, how many mini-pages are printed across and down on one sheet, whether to print single or double-sided, margin sizes, and added space for binding.

#### **Booklet Styles**

Each layout also has a certain booklet style. This relates to how you intend to assemble and bind the booklet, and tells ClickBook the order to print the mini-pages so they will end up in the right order in your finished booklet. There are four booklet styles: <u>Cut book, Folded book, Tiled, and Tri-fold</u>. You can determine a layout's booklet style by its name, the corresponding picture, and by looking at the Booklet Style in the Modify Layouts tab.

- <u>Cut book Layouts</u> are for methods of binding that require cutting between facing pages. Most of the cut book layouts shipped with ClickBook are designed for paper that's pre-perforated for a custom appointment-book page.
- Folded book Layouts are designed for folding between facing pages, and stapling. Examples include the "Address book (folded)", "Wallet book (folded)", and "Side-by-side (folded)" layouts.
- <u>French fold layouts</u> are for making greeting cards from standard paper by folding the printed sheet in fourths. The French fold style expects exactly four pages per sheet.
- Planner page Layouts are designed for day planner paper that has holes on the left and right hand sides.
- <u>Tiled layouts</u> are designed for multiple pages on a sheet but not cutting the sheet. The sheets that come out of the printer are the final sheets. There are two sequences in which the mini-pages can be printed in a tiled layout. These are controlled by the Binding Orientation options in the <u>Modify Layout</u> dialog.
  - Row-wise means page 2 prints to the right of page 1. For row-wise order, select the Standard binding orientation.
  - Column-wise means pages 2 prints below of page 1. For column-wise order, select the Flip binding orientation.
- <u>Tri-fold Layouts</u> are for printing single-sheet brochures or leaflets which are folded twice, making three panels (mini-pages) on each side of the paper. The tri-fold style expects exactly six pages per brochure, since this style of brochure is a single sheet of paper, folded. Tri-fold pagination places pages 5, 6, and 1 on one side, and pages 2, 3, and 4 on the other side. The front panel is thus page 1, and the reader opens up the brochure to see pages 2, 3, and 4 inside, and then turns the sheet over to read pages 5 and 6.

## 6.1 Select A Layout

Answering the following series of questions will help you decide which layout you want.

- Is your document oriented as portrait or landscape? You should choose a layout that orients the mini-pages in the same way. Look at the picture for each layout to determine its mini-page orientation. (ClickBook will warn you if you choose a layout that doesn't match.
- What sort of booklet do you want to print?
- How large do you want your finished mini-pages to be? Mini-pages determine how many sheets of paper you want to include on a single sheet of paper, and how to fit them on the size of paper you're using. For examples look through the tiled or booklet layouts. To choose a layout with an appropriate number of mini-pages, look at the print preview picture.
- What size do you want your fonts and graphics to appear? Small booklets usually require that you enlarge the fonts and graphics, unless you choose to use No Scaling. If you choose No Scaling enlargement must be done in your application program and then print the document to ClickBook again. If you want to enlarge the fonts we recommend adjusting the mini-pages.

Note: Refer to <u>Scaling Options</u> for helpful hints on scaling booklets.

See <u>Create New/Edit/Delete Layouts</u> for instructions on altering a Layout.

To Select a Layout follow these steps:

- 1. Follow Steps 1-6 in the Printing Any Document section.
- 2. Click on the Layouts button on the Toolbar.
- 3. The Layouts dialog appears.

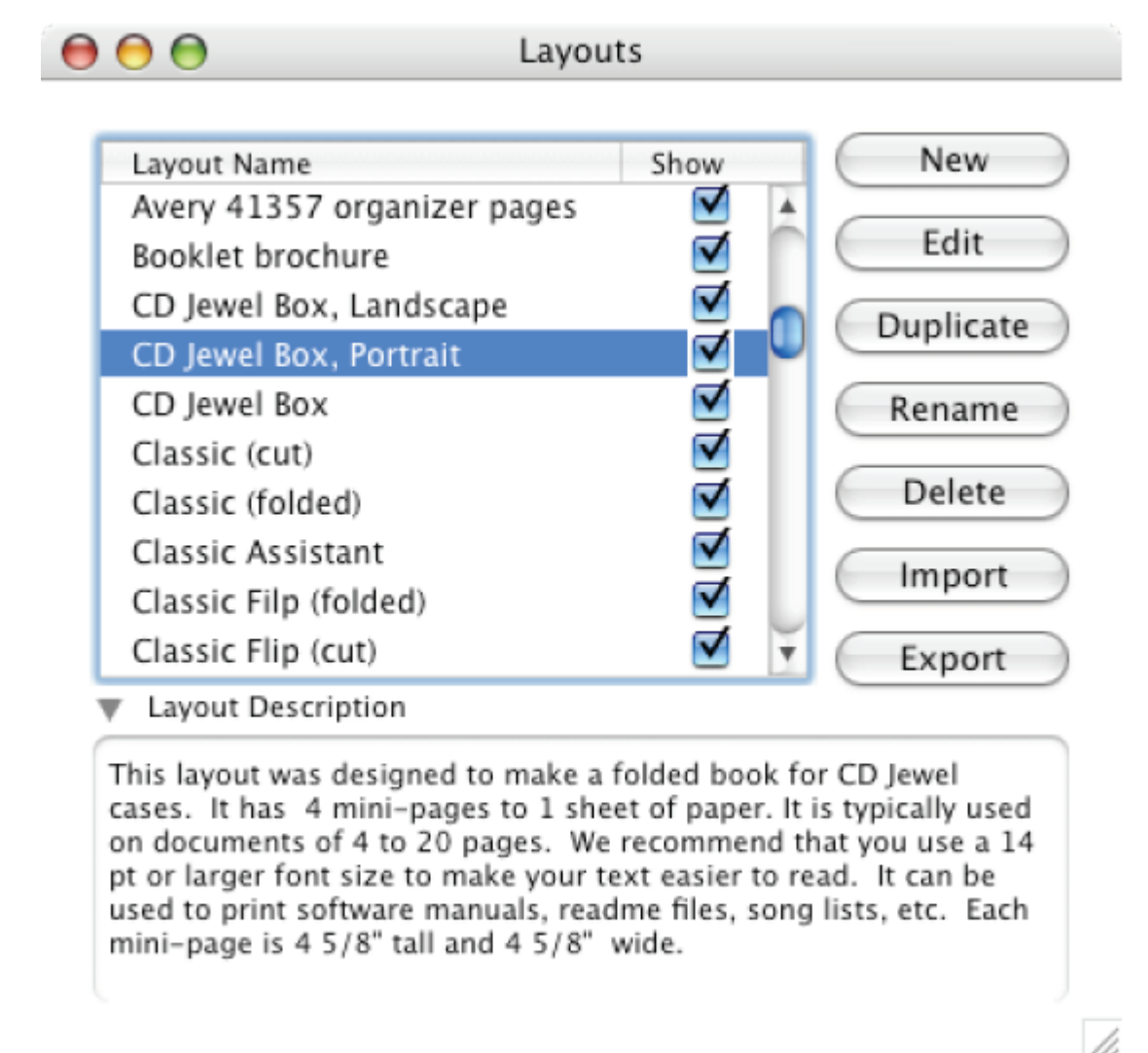

- 4. Scroll through the list to determine which layout you would like to print. As you select layouts the Layout description displays common uses for that particular layout.
- 5. Close the dialog to save your changes.

## 6.2 Layout Settings

The Layout Settings dialog box allows the user to make permanent changes to any layout format. It also allows the user to save their changes as a new layout by selecting Save As or to save their changes over an existing layout by clicking done.

36

| 000                                                     | Layout Settings                                                                                |                           |
|---------------------------------------------------------|------------------------------------------------------------------------------------------------|---------------------------|
| Layout Style                                            |                                                                                                | Margins                   |
| <ul> <li>Folded Book</li> <li>Cut Book</li> </ul>       |                                                                                                | Paper<br>Top: 0 "         |
| <ul> <li>Tiled</li> <li>Tri-fold</li> </ul>             |                                                                                                | Left: 0 "                 |
|                                                         |                                                                                                | Bottom: 0 "               |
| Folios per                                              |                                                                                                | Right: 0 "                |
| Scaling                                                 |                                                                                                | Mini Page<br>Binding: 0 " |
| • Auto-scale                                            |                                                                                                | Top/Bottom: 0 "           |
| <ul> <li>Preserve Shapes</li> <li>No scaling</li> </ul> | 4 1                                                                                            | Left/Right: 0 "           |
| Print Sides                                             | Layout Name                                                                                    | Mini Pages                |
| Single-sided                                            | ISide-By-Side (folded) Description                                                             | Across: 2                 |
| Double-sided                                            | This layout was designed to make a folded book<br>with 4 mini-pages to 1 sheet of paper. It is | Down: 1                   |
| • Standard                                              | typically used on documents of 4 to 80 pages. It can be used to print software manuals, readme | Width: 11 "               |
| 🔘 Flip                                                  | files, short stories, etc. Each mini-page is 8 1/2"<br>tall and 5 1/2" wide.                   | Height: 8.50 "            |
| Page Setup                                              | Apply Watermark: No Watermark                                                                  | Units: Default 🛟          |

- Layout Style:
  - Booklet Type Select a booklet style such as Cut book, Folded book, Tiled, and Tri-fold.
  - **Divide into sections** For Folded books, this setting allows you to specify that your printouts should be divided into separate sections. Fold each section separately, then join them together for the finished book.
  - Folios per section This specifies the number of pages (folios) per section. Although you can provide a large number for this setting, keep in mind that the higher the number of pages, the more difficult it will be to fold the resulting booklet.
- Scaling
  - Scaling Choose the type of scaling to use, either Auto-Scale (stretch-to-fit), Preserve Shapes (One to One), No Scaling.
- Print Sides
- Binding
  - Standard Pages of book will turn side to side.
  - Flip Pages of book will flip up.
- Page Setup
  - Sheet Orientation Select if you want the sheet to print in Portrait or Landscape Orientation.
  - Printer Paper Size Select the size of paper you want to use. This will override the default setting that is under Tools-

Cancel )

OK

>Options.

- Layout Name Displays the name of the layout selected.
- Layout Description Provides you with common uses for the selected layout.
- Apply Watermark -
- Margins
  - Binding Edge Choose how you want the binding edge:
- **Paper Margins** Allows you to change the margins for a sheet of paper.
- Mini Pages
  - Mini-pgs. on Sheet Select how many pages to put on a single sheet of paper.
  - Absolute Dimensions ClickBook sets the Mini-page dimensions to fill a sheet of paper. You can set the dimensions by turning on Absolute Dimensions.
  - Width Specify the width to match a custom page size.
  - Height Specify the height to match a custom page size.
- Units Choose measurement type as inches, centimeters, points, and picas.
- **Cancel** Closes the Modify Layouts dialog without saving your changes.
- OK Saves the changes you made to the current Layout.

## 6.3 Create New/Edit/Delete Layouts

To edit, duplicate, or create a new Layout follow these steps:

#### Making a backup

For backup purposes, you may want to save all the original layouts before making many changes to them. You can do this by exporting the ones that you are going to change. Then, if you ever need to revert to the originals, just import the layouts.

It's best to save a changed layout with a new name if you may want the original version in the future. The following steps overwrite the original.

#### To Edit a Layout:

- 1. Open the ClickBook application.
- 2. Choose the Layouts button on the toolbar.
- 3. The Layouts Dialog will appear.
- 4. Choose the desired layout and press Edit. The Layout Settings dialog appears.
- 5. Make the changes you want.
- 6. Save the layout under its current name by clicking the OK button.

After making changes but before saving them, you can click **Cancel**. This reverses all changes made since you last saved the layout.

#### To Duplicate a Layout:

- 1. Open the ClickBook application.
- 2. Choose the Layouts button on the toolbar.
- 3. The Layouts Dialog will appear.
- 4. Select desired layouts and press Duplicate.
- 5. The Duplicated Layouts will appear in the list. You can edit and rename them as you wish.

#### To create a New Layout:

- 1. Open the ClickBook application.
- 2. Choose the Layouts button on the toolbar.
- 3. The Layouts Dialog will appear.
- 4. Click the New option. The Layout Settings dialog appears.
- 5. Type the name in the Layout Name text box.
- 6. Make the changes you want.
- 7. Save the layout under its current name by clicking the OK button.

#### Notes on specific settings

Some important details about particular settings are given below. See Modify Layout for a descriptions of all the settings.

#### Mini-pages Across and Down, and absolute mini-page Width and Height

- If you have selected No scaling, then you must make sure that the page size setting in your application exactly matches (or fits within) the mini-page size. With **No scaling** on, ClickBook prints one application page on one mini-page without shrinking the data, leaving you to set up the application page exactly as you want it to print and to match the mini-page size.
- You must set the number of mini-pages Across and Down.
- ClickBook automatically sets the mini-page **Width** and **Height** to the maximum size that will fit on a sheet. Optionally, you can turn on **Use Absolute Dimensions**, and then decrease **Width** and **Height** to fit a custom page size.

#### Paper size (in the Page Setup dialog)

This is the size of paper (physical sheets) you're using. Note: This is not to be confused with the application program's paper size setting, which is unrelated (when **scaling** is used).

#### Note about mini-page orientation

The selected layout's mini-pages and your document's pages (in its application program) should have the same orientation (<u>portrait</u> or <u>landscape</u>). If ClickBook must scale the document's pages to fit an extremely different page shape, the shape of the text or graphics will end up very distorted. Therefore ClickBook warns you if a layout is selected whose mini-page orientation doesn't match your document pages.

However, you can ignore this warning if you're sure you want to use the selected layout. For example, you may have defined your document's page size in the application program to be almost square (but just barely portrait), while the layout's minipages are also almost square (but just barely landscape). This will work okay.

Note that the mini-page/document page orientation is independent of the orientation of the sheet of paper (the **Sheet Orientation**).

### 6.4 Import/Export Layouts

#### Import and Export

If you want to add an existing layout to ClickBook, or if you have a favorite layout that you would like to share, you can use the **Import** and **Export** buttons.

Import:

- 1. To import a layout choose the Layout button on the toolbar.
- 2. The Layouts dialog will appear.
- 3. Click the **Import** button.
- 4. Navigate to the location of the layout that you want to add to ClickBook (floppy, hard disk, server, etc.), and then click Open. You can immediately start using the new layout.

#### Export:

- 1. To export a layout choose the Layout button on the toolbar.
- 2. The Layouts dialog will appear.
- 3. Select the one you wish to export, and then click the **Export** button.
- 4. Navigate to where you want to save the layout (floppy, hard disk, server, etc.), and then click Save. You can change the name of the saved layout, if you wish.

Note: You can import/Export by dragging and dropping files from the ClickBook Layout list.

#### What are Watermarks?

A watermark is a collection of text or graphic items that can be superimposed on a page in order to personalize or distinguish a document. One familiar example of this is the "Top Secret" designator seen in all of the classic spy movies.

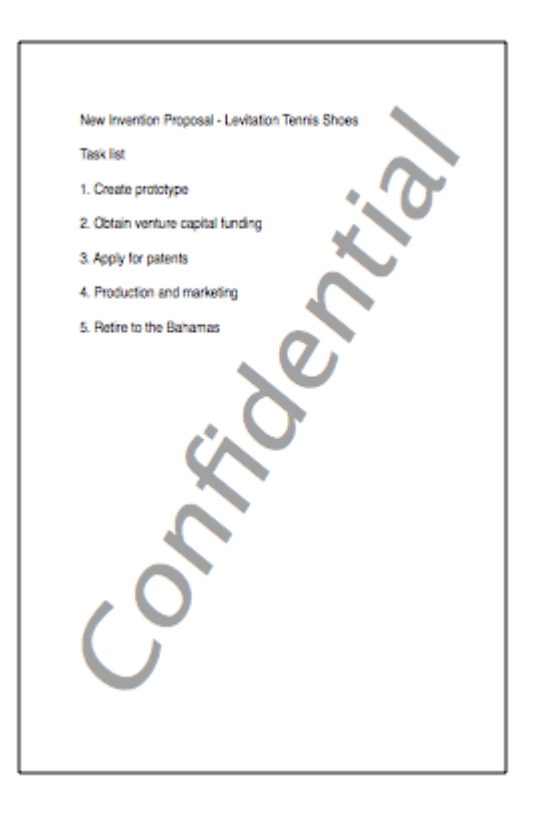

#### Watermark Styles

A watermark is a composition of individual items. You can incorporate text, graphic files, or even an entire page from a PDF document into your watermarks. In addition, you can set the position, rotation, and transparency level of each item, as well as the font and text styles that are used.

#### Limitations

ClickBook does not actually embed external graphic files or PDF pages into the watermarks you create. Instead, it places a link to the source document to refer back to. If you move or delete this document, the watermark will break. (We don't like this limit either, and are working on ways to correct it.)

## 7.1 Applying A Watermark

You can add a single watermarks to the pages of your document

### 7.2 Managing Watermarks

Watermarks that appear in the Watermarks popup menu in the Document Settings window are defined in the Watermarks Manager.

| 9 🖯                                                                                               | Watermarks                                                                    |
|---------------------------------------------------------------------------------------------------|-------------------------------------------------------------------------------|
| Watermark Name<br>Proof<br>Sample<br>Urgent<br>Copy<br>Final<br>Original<br>Confidential<br>Draft | Show New Preview<br>Edit<br>Duplicate<br>Rename<br>Delete<br>Import<br>Export |

The manager gives you several options for dealing with your watermarks. See the sections that follow for additional information.

## 7.3 Creating a Watermark

To edit, duplicate, or create a new Watermark follow these steps:

#### Making a backup

For backup purposes, you may want to save all the original watermarks before making many changes to them. You can do this by exporting the ones that you are going to change. Then, if you ever need to revert to the originals, just import the watermarks.

It's best to save a changed watermark with a new name if you may want the original version in the future. The following steps overwrite the original.

#### To Edit a Watermark:

- 1. Open the ClickBook application.
- 2. Choose the Watermark button on the toolbar.
- 3. The Watermark Manager window will appear.
- 4. Choose the desired watermark and press Edit. The Watermark Settings dialog appears.
- 5. Make the changes you want.
- 6. Save the watermark under its current name by clicking the OK button.

After making changes but before saving them, you can click **Cancel**. This reverses all changes made since you last saved the watermark.

#### To Duplicate a Watermark:

- 1. Open the ClickBook application.
- 2. Choose the Watermark button on the toolbar.
- 3. The Watermark Manager window will appear.
- 4. Select desired watermarks and press Duplicate.
- 5. The duplicated Watermark will appear in the list. You can edit and rename them as you wish.

#### To Create a New Watermark:

- 1. Open the ClickBook application.
- 2. Choose the Watermark button on the toolbar.
- 3. The Watermark Manager window will appear.
- 4. Click the New option. The Watermark Settings dialog appears.
- 5. Type the name in the Watermark Name text box.

- 6. Make the changes you want.
- 7. Save the watermark under its current name by clicking the OK button.

See the Page Editor documentation for instructions on creating and editing Watermark elements.

## 7.4 Import/Export Watermarks

#### Import and Export

If you want to add an existing watermark to ClickBook, or if you have a favorite watermark that you would like to share, you can use the **Import** and **Export** functions.

Import:

- 1. To import a watermark choose the Watermark button on the toolbar.
- 2. The Watermark Manager window will appear.
- 3. Click the **Import** button.
- 4. Navigate to the location of the watermark that you want to add to ClickBook (floppy, hard disk, server, etc.), and then click Open. You can immediately start using the new watermark.

#### Export:

- 1. To export a watermark choose the Watermark button on the toolbar.
- 2. The Watermark Manager window will appear.
- 3. Select the one you wish to export, and then click the **Export** button.
- 4. Navigate to where you want to save the watermark (floppy, hard disk, server, etc.), and then click Save. You can change the name of the saved watermark, if you wish.

Note: You can also import/export by dragging and dropping files from the ClickBook Watermark list.

You can create custom pages within ClickBook to serve as fillers, section dividers, or cover pages. Pages can be as simple as a blank sheet inserted between documents, or as complicated as you care to make them. The Page Editor is also used to build watermarks, so the concepts presented here will help you to build them as well. (In fact, if you have a page you want to use over and over again, you can create it as a watermark and then apply it to a blank page in the Page Manager.)

To access the Page Editor, first use the Add Page button on the ClickBook main screen. Then either double-click the "(Blank Page)" line, or select it from the list and click the Job Settings button to open the Page Editor dialog. The picture below shows what you would see if you were to open the editor for a new page created in the jobs list.

| 000                   |   | Pag        | ge Editor                                                                                                    |                                                                                                    |                                                                                                    |                                                                           |
|-----------------------|---|------------|----------------------------------------------------------------------------------------------------|----------------------------------------------------------------------------------------------------|----------------------------------------------------------------------------------------------------|---------------------------------------------------------------------------|
|                       |   | v          |                                                                                                    |                                                                                                    |                                                                                                    |                                                                           |
|                       |   |            | Element                                                                                                    | Туре                                                                                                    | Show                                                                                                    | Add File                                                                  |
|                       |   |            |                                                                                                    |                                                                                                    |                                                                                                    | Duplicate<br>Rename<br>Delete                                             |
|                       |   |            | Instructions                                                                                                    |                                                                                                    |                                                                                                    |                                                                           |
|                       |   | 0          | Pages are built from<br>tiff, pdf, etc.) and t<br>orientation, and siz<br>and using the cont<br>Build your page by<br>or by dragging a g<br>will need to specify<br>from the file can be | n two kinds of iter<br>ext. You can contr<br>ze of each item by<br>rols to manipulate<br>using the New Ter<br>raphic file into the<br>y the page to use,<br>e used at at time. | ms: graphic f<br>ol the placer<br>selecting it i<br>it.<br>xt or Add File<br>list. For PDF<br>since only or | files (png,<br>ment,<br>in the list<br>e buttons<br>files, you<br>ne page |
|                       |   |            | Rotate:                                                                                                    | ()<br>T                                                                                                    |                                                                                                    |                                                                           |
| x                     | 0 |            | Position:                                                                                                    |                                                                                                    |                                                                                                    | Font Panel                                                                |
| Transparency<br>Scale |   | I I<br>I I | Name                                                                                                    | : (Blank Page)                                                                                                    |                                                                                                    |                                                                           |
|                       |   |            |                                                                                                    |                                                                                                    | Cancel                                                                                                    | ОК                                                                        |

The Page Editor contains a preview area for the page you are editing, a list of elements contained on that page (initially empty), and controls for editing the elements on the page. The Instructions box is displayed when nothing is selected in the Elements list. Otherwise it displays additional controls for the item you have selected (text, image, or PDF).

#### **Element List**

42

**ClickBook for Macintosh Version 4.0** 

The element list displays an entry for each item on your page. There are two kinds of elements you can use to build a page: text items, and files. For file items, ClickBook can display image files and selected single pages from a PDF document.

| Element | Туре | Show | New Text  |
|---------|------|------|-----------|
|         |      | _    | Add File  |
|         |      | _    | Duplicate |
|         |      | - 1  | Rename    |
|         |      |      | Delete    |

Use the New Text button to create a text element for the page, or the Add File button to add an image or PDF element. You can also drag images or PDFs from the Finder into the element list.

The Duplicate, Rename, and Delete buttons work as expected to duplicate an element, rename the name of an element, or to delete an element from the page you are building.

### File Elements

The following picture displays how the Page Editor might look after dragging an old Apple 10Q PDF document into the Elements list. The instruction area has changed to display details about the document and the selected PDF page to be used in the construction.

|                                                                                                    | Y   | Element          | Туре      | Show                | New Text   |
|----------------------------------------------------------------------------------------------------|-----|------------------|-----------|---------------------|------------|
|                                                                                                    | 1   | APPLECOUTERIN10Q | PDF       | <ul><li>✓</li></ul> | Add Ella   |
|                                                                                                    |     |                  |           |                     | Add File   |
|                                                                                                    |     |                  |           |                     |            |
| UNITED STATES                                                                                                    |     |                  |           |                     |            |
| SECURITIES AND EXCHANGE COMMISSION                                                                                                    |     |                  |           |                     | Duplicate  |
| Form 10-Q                                                                                                    |     |                  |           |                     | Rename     |
| Obel faci                                                                                                    |     |                  |           |                     |            |
| QUARTIEST WORK THE MALE AT TO MEETING TO BE SOLOF THE SOLUTIONS<br>EXCILATE ACT OF THE<br>For inquartedy print radia Area 3, 304 CB                                                                                                    |     |                  |           |                     | Delete     |
| TRANSITION REPORT PRODUCT DO SUCTION ID OR LING OF THE SECLECTER<br>EXCERNES ACT OF 1058<br>Followering points provide the start                                                                                                    |     |                  |           |                     |            |
| Constitute To control + 100.00                                                                                                    |     | File             |           |                     |            |
| APPLE COMPUTER, INC.                                                                                                    |     | APPI FCOM        |           | 00 ndf              |            |
| Die er onter produktion (BLA Staphene Menthemas No.)<br>die manymenen opperanden)<br>Tablein (opp Capacities, Tablein (State)                                                                                                    | Y   | Location:        | I O LIGHT | oq.pui              |            |
| Augurant's information and the labeling concerning (MI) 1990                                                                                                    |     |                  |           |                     |            |
| Induces to note appet which do is spraces (20 host that of a space-sprace) and to be basis of the 20 host the basis<br>Rescange and of the dot proceeding of most the same and arear provide the two spraces was required in the same<br>appendix to a structure exists to any approximate for appendix days.                                                                                                    |     |                  | _         |                     |            |
| $\gamma_{12} = \gamma_{21} = \gamma_{22}$ . To be the last only observed to be a submatrix to the transmission of the last space of the last space of th |     | Page: 3          | •         |                     |            |
| y <sub>1</sub> , B = y <sub>2</sub> , B = y <sub>2</sub> , B = H(1)(2)(1)(1)(2)(1)(1)(1)(1)(1)(1)(1)(1)(1)(1)(1)(1)(1)                                                                                                    |     |                  |           |                     |            |
|                                                                                                    |     |                  |           |                     |            |
|                                                                                                    |     |                  |           |                     |            |
|                                                                                                    |     | _                |           |                     |            |
|                                                                                                    |     | Rotate: 0.000 🗘  |           |                     |            |
|                                                                                                    |     |                  |           |                     |            |
|                                                                                                    | l I | Position:        |           |                     |            |
| x                                                                                                    |     |                  |           |                     | Font Panel |
| 0                                                                                                    |     |                  |           |                     |            |

The location popup serves only to show you the location of the file in your file system. It doesn't actually take you to the item were you to select one of the menu entries.

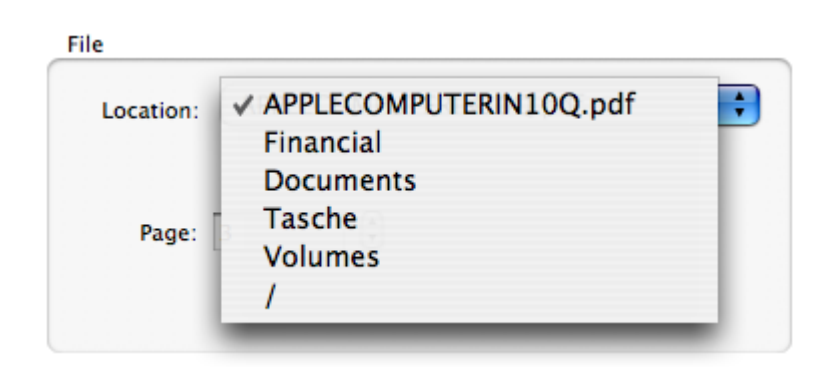

Image files used as page elements are similar to PDF file elements, except that the Page section control is not present.

#### **Text Elements**

Text elements can contain multiple fonts and styles, and can span multiple lines. To add a text element to your page, click the New Text button. When a text element is selected, the Instruction area changes to contain a text entry area. In the following diagram, the existing PDF element has been made slightly transparent, and the text title has been positioned above the page miniature. Note that the text color has been changed and the Center alignment option chosen. Also note that one of the words is underlined by the built-in spell-checker (available in Mac OS X 10.4 and higher).

|   |                                                                                                    | Y | Element           | Туре | Show      | New Text   |
|---|----------------------------------------------------------------------------------------------------|---|-------------------|------|-----------|------------|
|   |                                                                                                    | 1 | APPLECOUTERIN10Q  | PDF  |           |            |
|   | 2004 Financials                                                                                                    |   | Item 1            | Text |           | Add File   |
|   | Form 10-Q                                                                                                    |   | item 1            | TEXT |           |            |
|   |                                                                                                    | 0 |                   |      |           |            |
|   | UNITED STATES                                                                                                    |   |                   |      |           | Dunlicate  |
|   | SECURTIES AND EXCHANGE COMMENSION                                                                                                    |   |                   |      |           | Dupileate  |
|   | Farm 10-Q                                                                                                    |   |                   |      |           | Rename     |
|   | (Mush Ener                                                                                                    |   |                   |      |           |            |
|   | QUARTERLY REPORT PURSUANT TO SECTION D'OR 1582 OF THE SECURITIES<br>EXCHANCE ALC OF THE                                                                                                    |   |                   |      |           | Delete     |
|   | THE ASSOCIATE OF THE RELATED AND A DESCRIPTION OF THE SECTION OF THE SECTION OF T                                 |   |                   |      |           |            |
|   | For the location period location in a contract of the second second seco                                 | 1 | ext               |      |           |            |
|   | APPER COMPUTER INC.                                                                                                    |   |                   |      |           |            |
|   | The state of the state of the s                                 |   | 2004 Einancials   |      |           |            |
|   | The other particle (III.3 (Schere Residence Sch<br>Interpretent explanation) (III.3 (Schere Residence Sch                                                                                                    |   | 2004 Fillancials  |      |           |            |
|   | Maline argentiet, finden ander<br>Maline argentiet information ander statistic proceeds 100, 900, 110                                                                                                    |   | Form 10-Q         |      |           |            |
|   | elevel to deal wat which a species (Tana Tan A) approximated with the factors (Tan Tana) and the sectors<br>weight a deal of the deal processing (Canada and the test of the the species constant of the sectors<br>which is the species of the constant and the processing (Canada and Canada and Canada and Canada and Canada and<br>(Canada and Canada and Can                                                                                                    |   |                   |      |           |            |
|   | $\gamma_{12} \equiv \gamma_{22} \equiv \gamma_{22} \equiv$<br>show to deal and which the approximation control of the field of the field of t |   |                   |      |           |            |
|   | 55 B - 55 B                                                                                                    |   |                   |      |           |            |
|   | (10) (10) Tomas abandus and same at same at particular point (10) 10,000                                                                                                    |   |                   |      |           |            |
|   |                                                                                                    |   | Alignment: 🔘 Left | Cent | ter 🔘 Rig | ght        |
|   |                                                                                                    |   |                   |      |           |            |
|   |                                                                                                    |   |                   |      |           |            |
|   |                                                                                                    |   | Rotate: 0.000 🗘   |      |           |            |
|   |                                                                                                    |   |                   |      |           |            |
|   |                                                                                                    | U | Position:         |      |           |            |
| × |                                                                                                    |   |                   |      |           | Font Panel |
| ^ | 0                                                                                                    |   |                   |      |           | Pont Panel |

The key to customized text lies in the Font Panel. Click the Font Panel button to bring up the standard Mac OS X Font Panel window. Then select the text in the Page Editor text entry area and apply your changes.

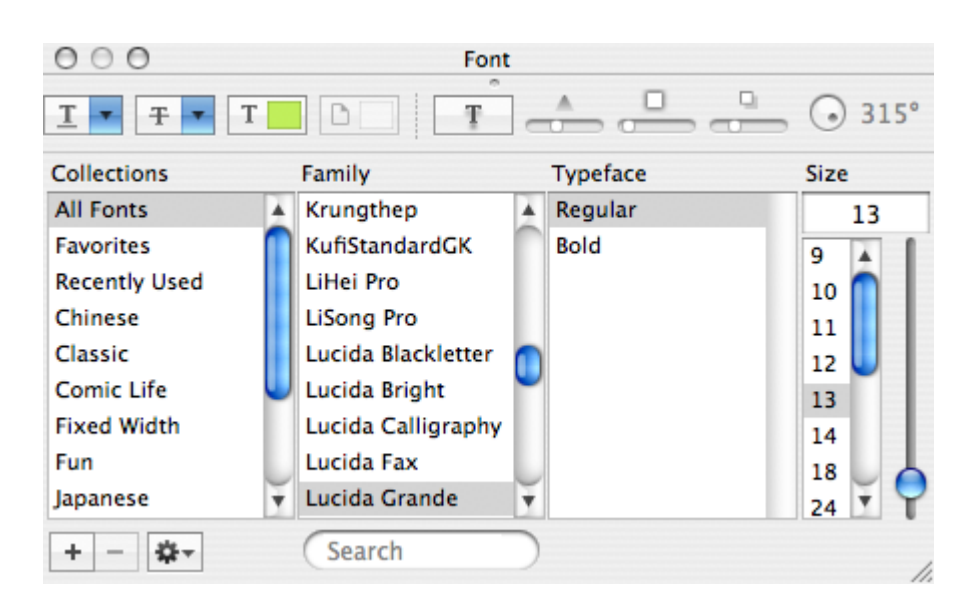

A description of using the Font Panel is beyond the scope of this manual. If you need additional details, Apple has prepared an in-depth usage guide in PDF format available from their website. Please refer to the following document:

#### Apple Font Panel PDF

#### Placement Controls

Once you have a set of elements on a page, use the placement controls to adjust the size, position, and orientation of each element. These controls are described below:

X - positions the element along the X (horizontal) axis.

Y - positions the element along the Y (vertical) axis).

Transparency - adjusts the transparency level between completely see-through and opaque.

Scale - magnify/shrink the size of the element.

Rotate - change the angle of rotation of the element.

Position - use one of the nine miniature buttons to position the element in the top, middle, bottom, left, middle, or right of the page.

#### Saving your Page

Once you have finished editing your page, click the OK button to save it back to your documents list. If for any reason you do not wish to keep your changes, click Cancel to discard them.

With ClickBook's Page Manager feature, you can specify exactly which pages of a long document you want to print. In addition, you can rearrange the pages to be in the order you want. To access the Page Manager, you can either select a PDF document in the ClickBook Jobs List and click the Job Settings button, or simply double-click a PDF file in your Jobs List. A dialog similar to the following will appear:

 $\bigcirc \bigcirc \bigcirc \bigcirc$ 

#### Page Manager

| ocument: i1120_a.pdf                                                                                                    |                                                                                                    | 🗹 Enable Printing   | Copies: 1 |                     |
|----------------------------------------------------------------------------------------------------|----------------------------------------------------------------------------------------------------|---------------------|-----------|---------------------|
|                                                                                                    |                                                                                                    | Name                | Page      | Print               |
|                                                                                                    |                                                                                                    | i1120_a.pdf         | 1         | 🗹 🔺                 |
| Description of the lands of the Description of the Description of the                                                                                                    | 12-02 - 2-275 - 2002                                                                                                    | i1120_a.pdf         | 2         |                     |
| The last and the above prints of all pools including dependent reproductor pools. It                                                                                                    | KUT be served before printing.                                                                                                    | i1120_a.pdf         | 3         |                     |
|                                                                                                    |                                                                                                    | i1120_a.pdf         | 4         |                     |
| The last day of the relative year in white:     Beneficialized at property what has     Beneficialized at the set of the set of                                                                                                    | Line 1<br>Gross Reseits                                                                                                    | i1120_a.pdf         | 5         |                     |
| experience is consistent and an end of the second and an end of the second and the second and th                                                                                                    | Enter press receipts or same from at<br>subtract control and thread from the main<br>development, advance approximate pressure of the<br>periods, advance approximate periods to the<br>response to assume to approximate teacher from                                                                                                    | i1120_a.pdf         | 6         |                     |
| Realized and a sector as the sector as the sector as                                                                                                    | languese contractor, see textilor 440, Par-<br>agentas noise to reporting contract advectors<br>programmente for panels and rangueses<br>contractor, see Regulations and anticion 1.441-0.<br>Non permanentes microcos for reporting                                                                                                    | i1120_a.pdf         | 7         |                     |
| encouring, actuard accent partnering     encouring, actuard accent partnering     encouring actuard accent partnering     encouring accent partnering     encouring actuard accent partnering     encouri                                                                                                    | And a second response to the second response of the second response of the second response                                                                    | i1120_a.pdf         | 8         | <ul><li>✓</li></ul> |
| inclusions prevenue to pro-<br>diffusional and a 1.5 to 15 allo allo allo pro-<br>diffusional and a 1.5 to 15 allo allo allo pro-<br>cessorial associations of the anticipation and the DPA and the allo pro-<br>cessorial associate for the anticipations and the DPA and the allo pro-<br>cessorial associate for the anticipations and the DPA and the allo pro-<br>cessorial associate for the anticipation and the DPA and the allo pro-<br>cessorial associate for the anticipation and the DPA and the allo pro-<br>cessorial associate for the anticipation and the DPA and the allo pro-<br>cessorial associate for the anticipation and the DPA and the allo pro-<br>tessorial associate for the anticipation and the DPA and the allo pro-<br>tessorial associate for the anticipation and the DPA and the allo pro-<br>tessorial associate the definition of the anticipation and the definition of the allo pro-<br>tessorial associated associated assoc                                                                                                    | Cognetics" is the any discoults of<br>personal peoplety by a personalise separaty<br>meaning the second second second second<br>meaning of the second system in the installment<br>of a second second second second second<br>second second second second second second<br>second second second second second second<br>second second second second second second<br>second second second second second second<br>second second second second second second second<br>second second second second second second second<br>second second second second second second second second<br>second second second second second second second second<br>second second second second second second second second<br>second second second second second second second second second<br>second second second second second second second second second<br>second second second second second second second second second<br>second second second second second second second second second<br>second second second second second second second second second<br>second second second second second second second second second<br>second second second second second second second second second<br>second second second second second second second second second second<br>second second secon | i1120_a.pdf         | 9         | ✓                   |
| (c) designed allow A person is conversion. How The order agriculture process is not to be added and the set of the set of                                                                                                    | Intel for solar productives to the ordinary<br>doctors of the inclusion's fixed or trustmess.<br>These realizations on using the<br>install reactivestical on not apply to<br>dependence if installing on the paper for                                                                                                    | i1120_a.pdf         | 10        |                     |
| collection on the degree of the teach particle.<br>See the second of the teach particle of the second of the second                                                                                                    | a Terring Indirect or solar of Directown<br>and a solarised with the any over the composition<br>events to be interest under sector<br>Matodo<br>Par solars of these hares and residential                                                                                                    | i1120_a.pdf         | 11        |                     |
| Assessmenting perfect. A previous service<br>constraint of the set of administration performance and administration performance and administration because and administration<br>1 sectors and administration performance administration administration adm                                                                                                    | Use sequence under the instrument frammet,<br>the comparation is named in the instrument by<br>the instrume payoffs whole sectors Addition<br>To whole it has addition to the law wate the<br>To sector it has addition to the law wate the<br>instrument for the USE instruments of Addition<br>and Addition and Addition and Addition<br>and Addition and Addition and Addition                                                                                                    | i1120_a.pdf         | 12        |                     |
| * The sector of the sector of the sector of                                                                                                    | Enter yes into 1 cand came to the 20. Per<br>group point an animation from insulation<br>when the animation of the company.<br>• Constant characteristics of property barlow<br>when it is an animation of property barlow                                                                                                    | i1120_a.pdf         | 13        |                     |
| part offer from a calender par. To read-<br>from deallon , our from Wild, Deallon To<br>read a 10 Year Oraci. Total a Nacional<br>from calender total a Nacional<br>from calender total<br>from calender total a Nacional<br>from calender total a Nacional<br>from cal                                                                                                    | <ul> <li>Disploitions of property carel or produced<br/>or the tasts or tractational of territory<br/>(Contexp-Internations of territory)</li> <li>Contexp-International or tagents or the<br/>resonantial on separate under the<br/>maximum result.</li> </ul>                                                                                                    | i1120_a.pdf         | 14        | <b>A</b>            |
| Hereich, is destructured wird wirdsacht in der der der der der der der der der der                                                                                                    | Allow a submitter scheming the forthering<br>interactions for the current with the 5<br>presenting present with proves safety. All can't of<br>process safety of present schema, all carriers of<br>process particle of present schema, all presentation<br>of process particle of presentations.                                                                                                    | i1120_a.pdf         | 15        | <b>A</b>            |
| The sectors 455 conducts or territorial<br>and the territorial sectors is a sector territorial<br>territorial sectors and the sector fractional<br>sectors have regardle of the territorial sectors<br>and the territorial sectors and the territorial<br>sectors and the territorial sectors and the territorial<br>sectors and the territorial sectors and the territorial<br>sectors and the territorial sectors and the territorial<br>sectors and the territorial sectors and the territorial<br>sectors and the territorial sectors and the territorial<br>sectors and the territorial sectors and the territorial<br>sectors and the territorial sectors and the territorial<br>sectors and the territorial sectors and the territorial<br>sectors and the territorial sectors and the territorial<br>sectors and the territorial sectors and the territorial<br>sectors and the territorial sectors and the territorial<br>sectors and the territorial sectors and the territorial<br>sectors and territorial sectors and the territorial<br>sectors and territorial sectors and the territorial<br>sectors and the territorial sectors and the territorial<br>sectors and territorial sectors and the territorial<br>sectors and territorial sectors and the territorial<br>sectors and territorial sectors and the territorial<br>sectors and territorial sectors and the territorial<br>sectors and territorial sectors and the territorial<br>sectors and territorial sectors and the territorial<br>sectors and territorial sectors and territorial sectors and territorial<br>sectors and territorial sectors and territorial<br>sectors and territorial sectors and territorial sectors and territorial<br>sectors and territorial sectors and territorial sectors and territorial<br>sectors and territorial sectors and territorial sectors and territorial sectors and territorial<br>sectors and territorial sectors and territorial sectors and territorial sectors and territorial sectors and territorial sectors and territorial sectors and territorial sectors and territorial sectors and territorial sectors and territorial sectors and territorial sectors and territorial sectors and territo                                           | Concepted<br>Warmacovantexpervance wethout<br>Compositions from the basis<br>rendermal appartance institute pleasements                                                                                                    | i1120 a.pdf         | 16        | 7                   |
| (Enablish212): Saw Tangawang<br>magangkon sensor i sawi Tangawang<br>magangkon sensor i sawi tangawang<br>magangkon sensor i sawi tangawang<br>magangkon sensor i sawi tangangkon sensor i sawi tangang<br>magangkon sensor i sawi tangangkon sensor i sawi tangang<br>magangkon sensor i sawi tangangkon sensor i sawi tangangkon sen | Accessed to a second state of the accessed new<br>accessed as a facult of the application of<br>excises 44 Second accessed<br>accessed. Office the net accessed<br>accessed. Office the net accessed                                                                                                    | i1120 a.pdf         | 17        | <b></b>             |
| b) 44 (Fig context), for mean information<br>global amount environment in programment<br>and amount environment inputs and an amount environment<br>productione on editpatha, charging, or<br>meaning or association programment and an acceleration<br>meaning or association programment and an acceleration<br>meaning or association programment and acceleration<br>meaning or association programment and acceleration programment and acceleration<br>meaning or association programment and acceleration programment and acceleration<br>acceleration programment and acceleration programment and acceleration<br>acceleration p                         | Line 2<br>Cent of Genela Bald<br>from the coll of paces and on the 7, page<br>Calcer many lifer may affer 100                                                                                                    | i1120_a.pdf         | 18        | <b></b>             |
| The end function of the second second                                                                                                    | The mean computer threads a run page 1 of<br>Prime 1120. The first Information A main value of<br>on page 10. Prime 1200 A target may use the<br>worker encoded to the page 14 to tagget the encount<br>to share on page 14 to tagget the encount<br>on the prime target.                                                                                                    | i1120_a.pdf         | 19        | <b></b>             |
| *                                                                                                    | Instructions for Forms 1130 and 1130-A.                                                                                                    | i1120_a.pdf         | 20        | 7                   |
| lection options: Printing On                                                                                                    | Printing Off                                                                                                    | Group Pages Select: | All       | None                |
| ply Watermark: No Watermark                                                                                                    | •                                                                                                    | Reverse Pages       |           |                     |
| Show Previews                                                                                                    | Physical Pages: 24                                                                                                    |                     |           |                     |
| Hide non-Printing pages                                                                                                    | Pages to Print: 24                                                                                                    |                     | ancel 🖉   | OK                  |

The page manager contains several controls used to change your document properties and to specify which pages are to be printed. Controls are in three sections. Those at the top control the Document name, whether it is scheduled to be printed, and the number of consecutive copies to print. These settings are also displayed in the Jobs List on the main ClickBook window.

The middle section of the dialog contains the preview area and a list of pages in the document. You can choose to view the pages list either as line items (as displayed in the illustration) or as miniature page previews. The Show Previews option at the bottom of the dialog controls this feature. (Page previews are off by default because they take longer to draw and are sometimes hard to tell apart. But they can be useful depending on the document you are dealing with.)

The control group towards the bottom of the dialog work on the selection in the pages list. Use the All or None buttons to create or clear a selection, optionally Cmd-Clicking on each line you want to add or remove from the selection. The controls on the left apply themselves to whatever is selected in the pages list. Detailed descriptions of these controls appears below.

The bottom-most controls control how the pages list is displayed. In addition, status information appears here to report the number of pages enabled for printing and the total number of pages in the document.

#### **Document Attributes**

As mentioned above, the Document, Enable Printing, and Copies settings control aspects about the entire document.

- **Document** use this to change the name of the document as it appears in the Jobs list. This does not affect printing, but can help you organize your jobs list better. For example, instead of seeing the 100\_0122.jpeg name provided by your digital camera, you can rename the image to something more descriptive. Perhaps something like "beach sand castles". (Note that the actual disk name of the file is not affected by this operation.)
- Enable Printing use this setting to enable or disable this document for printing. This acts the same as the checkbox in the main ClickBook window.
- Copies this control sets the number of consecutive copies of the document.

#### Selection Controls

- All select all pages in the document.
- None unselect all pages.
- Printing On checks all of the checkboxes for the selected pages.
- Printing Off unchecks all of the checkboxes for the selected pages.
- **Group Pages** group all of the pages of a discontiguous page selection together. The first selected page serves as the anchor of the group command.
- Reverse Pages reverses the pages in the selection.
- Apply Watermark Applies the watermark to each page of the selection. Also serves as a status indicator when you select pages that have different watermarks applied.

#### **Other Controls**

- Show Previews controls displaying of a miniature page in the pages list.
- Hide non-Printing pages removes all unchecked pages from the pages list.
- Cancel exit the Page Manager diaog without saving any changes.
- **OK** save all changes and return to the main ClickBook window.

Note that in addition to the group and reverse commands, you can also arrange your pages by dragging them around the pages list.

## 10.1 Borders

- 1. Launch the ClickBook application (this can be done from your Hard Drive, or by printing to ClickBook from an application).
- 2. Select the Setup button on the ClickBook toolbar.
- 3. Choose the printer you want to setup from the Printer drop-down list. (If you have more than one printer they will be displayed in the Printer drop-down list.)
- 4. Click on the Print Setup button, choose Layout from the drop down menu.
- 5. Select the type of Border you want from the drop down menu, i.e., single hairline, single thin line, double hairline, double thin line.
- 6. To save your changes press the Print button (Save button in Mac OS X 10.4 or higher).
- 7. Dismiss the Setup dialog using the OK button to save your border setting.

## 10.2 Manual Printer Setup

The Manual Printer Setup option lets you answer some questions to provide information to ClickBook about your printer and how it handles paper. If you click on the Check Website button you'll be directed to <a href="http://www.bluesquirrel.com/clickbook/printersetup/">http://www.bluesquirrel.com/clickbook/printersetup/</a> where other ClickBook users have provided the configuration that worked

<u>http://www.bluesquirrel.com/clickbook/printersetup/</u> where other ClickBook users have provided the configuration that worked for their printer.

48

| Printer Setup                                                                                                    |  |  |  |  |
|----------------------------------------------------------------------------------------------------|--|--|--|--|
| Printer: Resource_Center                                                                                                    |  |  |  |  |
| Easy Manual Custom Help                                                                                                    |  |  |  |  |
| Check Website to see if we have a setting defined for your printer. If so, you may enter the value in the Setting field, below. (The number must be between 0 and 31 and will automatically set the other controls.) If we don't have the parameters for your printer, try using the Custom Setup assistant to help ClickBook determine the way your printer works. |  |  |  |  |
| ✓ Pages Print In Order ✓ Paper feeds from Top of Stack                                                                                                    |  |  |  |  |
| Page Fronts print Face Up 📃 Paper feeds head of page first                                                                                                    |  |  |  |  |
| For Landscape, Printer rotates paper                                                                                                    |  |  |  |  |
| ○ 90° to the Left                                                                                                    |  |  |  |  |
| Print Setup Cancel OK                                                                                                    |  |  |  |  |

- 1. Make sure the printer you wish to set up is ready to print (turned on, on-line, paper loaded, selected in your Chooser, etc.)
- 2. Launch the ClickBook application (this can be done from your Hard Drive, or by printing to ClickBook from an application).
- 3. Select the Setup button on the ClickBook toolbar.
- 4. Read the text displayed on the tab.
- 5. Choose the printer you want to setup from the Printer drop-down list. (If you have more than one printer they will be displayed in the Printer drop-down list.)
- 6. Select the Manual Printer Setup button.
- Click the Check Website button, which will launch your Web browser and open the Blue Squirrel Web Site <u>http://www.bluesquirrel.com/clickbook/printersetup/</u>. The online list contains several user contributed printers. Choose your printer and press the Lookup button to see a value displayed.
- 8. Enter the value in the Setting text field.
- 9. You may also answer the questions if you understand how your printer prints.
- 10. If you have a duplexing printer, click on the Print Setup button, choose Layout from the drop down menu and choose the radio button for Two Sided Printing.
- 11. Press OK when you are done.

## 10.3 Add Page

This feature may come in handy when you want to add a blank page in between print jobs. You can easily do so by clicking on the Add Blank Page button on the <u>Status Bar</u>.

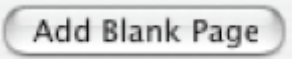

When you click on the Add Blank Page button a file will appear in the <u>Print Jobs</u> window. You can drag and drop files to rearrange the print order, and you can uncheck files you do not wish to print.

### **10.4 Printer Presets**

You can configure ClickBook to use different workflow patterns for each printer you use. To access the workflow feature, click on the twist-down control in the Printer Setup dialog:

| Printer Setup                                                                                                    |  |  |  |
|----------------------------------------------------------------------------------------------------|--|--|--|
| Printer: 10.202.16.12                                                                                                |  |  |  |
| Duplex Through:                                                                                                    |  |  |  |
| <ul> <li>Printer<br/>Use the Configure button, below, to turn on the Duplex<br/>setting for your printer.</li> </ul> |  |  |  |
| ClickBook<br>For non-duplexing printers, ClickBook<br>will help you print two-sided documents.                       |  |  |  |
| Single-Sided Only<br>Choose this option if you only want to use single-sided<br>layouts through ClickBook.           |  |  |  |
| Define Printer Presets                                                                                               |  |  |  |
| Configure Cancel OK                                                                                                  |  |  |  |

This will reveal the advanced presets features contained in the dialog box:

| Printer Setup                                                                                                    |                           |                |      |  |  |  |
|----------------------------------------------------------------------------------------------------|---------------------------|----------------|------|--|--|--|
| Printer: 10.202.16.12                                                                                                |                           | •              |      |  |  |  |
| Duplex Through:                                                                                                    |                           |                |      |  |  |  |
| <ul> <li>Printer<br/>Use the Configure button, below, to turn on the Duplex<br/>setting for your printer.</li> </ul> |                           |                |      |  |  |  |
| ClickBook<br>For non-duplexing printers,<br>will help you print two-side                                             | , ClickBook<br>d document | s. Setup       | .)   |  |  |  |
| Single-Sided Only<br>Choose this option if you or<br>layouts through ClickBook.                                      | nly want to u             | ise single-sic | led  |  |  |  |
| Define Printer Presets                                                                                               |                           |                |      |  |  |  |
| Name                                                                                                    | Ready                     | Duplex         | Show |  |  |  |
| Delete Rename New                                                                                                    |                           |                |      |  |  |  |
| Workflow: Send to Printer (Normal Print)                                                                             |                           |                |      |  |  |  |
| Configure                                                                                                    | C                         | ancel          | ОК   |  |  |  |

Every printer has at least one preset, the default preset, which cannot be deleted. This preset defines the settings used for basic print tasks. However, you can define additional presets for specialized tasks. Some examples may include:

- Workflow options send your ClickBook-processed jobs on to additional PDF software.
- Alternate Printer configurations define source paper trays, ColorSync options, or printer-specific options, or anything else you can set in the standard Mac OS X printer setup dialog.

#### Ready / Duplex columns

The Ready and Duplex list columns show the status of your presets. The Duplex column shows that duplexing has been turned on for the printer, and the Ready column shows that a Mac OS Print Record has been configured for the printer. Both of these options require that you use the Configure button at the bottom of the dialog to define and save your options in the standard Print dialog.

#### Using Presets

Once you have defined additional presets, ClickBook will display them in a popup menu on the main window. This makes it available for your print jobs. Simply choose the preset you want to use and click the Print button.

## 10.5 Rearrange print order

We recommend printing from the applications in the order you want ClickBook to print. You can drag & drop files up and down to rearrange the print order. If you drag upwards, the moved items are placed before the dropped-on item. If you drag downwards, the moved items are placed after the dropped-on item. You can also unmark the check box next to the corresponding file you do not want sent to the printer.

| Print                                                                                | Document                | Pages | Copies |
|--------------------------------------------------------------------------------------|-------------------------|-------|--------|
| $\checkmark$                                                                         | TitlePage.pdf           | 1     | 1      |
| $\checkmark$                                                                         | CIS564.4CourseNotes.pdf | 30    | 1      |
|                                                                                      | Index+References.pdf    | 66    | 1      |
| Select and drag files up or down<br>with your mouse to rearrange the<br>print order. |                         |       |        |
| Total Pages: 97                                                                      |                         |       |        |
| Printer: Resource_Center                                                             |                         |       |        |

## **10.6 Scaling Options**

The three scaling options in the <u>Layout Settings</u> dialog box enable you to control how and whether ClickBook shrinks (scales) the pages of your document. The Scaling options are: Auto-Scale, Preserve Shapes, and No Scaling.

### Auto-Scale

Auto-Scale is the scaling setting for most of the ClickBook layouts. When a layout has Auto-Scale on, ClickBook receives the document pages from your application program and scales (shrinks) as necessary to fit on the layout's mini-page size. When you use Auto-Scale, be sure to set the fonts large enough in the application program to be readable after they're scaled down.

### Preserving the shape of graphics and text

As ClickBook shrinks the pages of your document down to the mini-page dimensions of the selected layout, the shape of the page may change substantially. In such cases, the shape of the fonts and graphics may be excessively changed.

### **Preserve Shapes**

To prevent this, select the One-to-one option in Modify layout. ClickBook will then shrink the pages proportionately without altering their shape. The resulting text or graphics will be somewhat smaller than with Auto-Scale, and each mini-page will have some extra white space.

### **No Scaling**

Do-it-yourself: The No Scaling option

If you wish to print text and graphics at exactly the size you've prepared them in the application program, select the No scaling option. With No scaling on. ClickBook prints one application page on one mini-page without shrinking the data, leaving you to set up the application page exactly as you want it to print.

This option often solves problems that may occur with scaling.

Before printing a document with No scaling, prepare it as follows in the application program:

• Set fonts to the actual size you want them in the printout.

• Set the document's page size (in the application program) to match the mini-page size (of the ClickBook layout you plan to use).

You must make certain that the document's page size is smaller than or the same as the layout's mini-page size. Unless you have a reason to do otherwise, set the page size to exactly match the mini-page size. You can set it by either setting the page dimension settings, or by changing the margins so that the data area has the desired dimensions.

Note: In some applications it is necessary to use margin settings to accomplish this.

## 10.7 Missing Files Screen

If you receive the following dialog when you open ClickBook, it is because the print jobs are stored in a temporary folder, and tend to be deleted by the system when you login, logout, or reboot your computer. You may also see this dialog if you drag a document into the print job list and delete, move, or rename the file. Simply press OK to close the dialog.

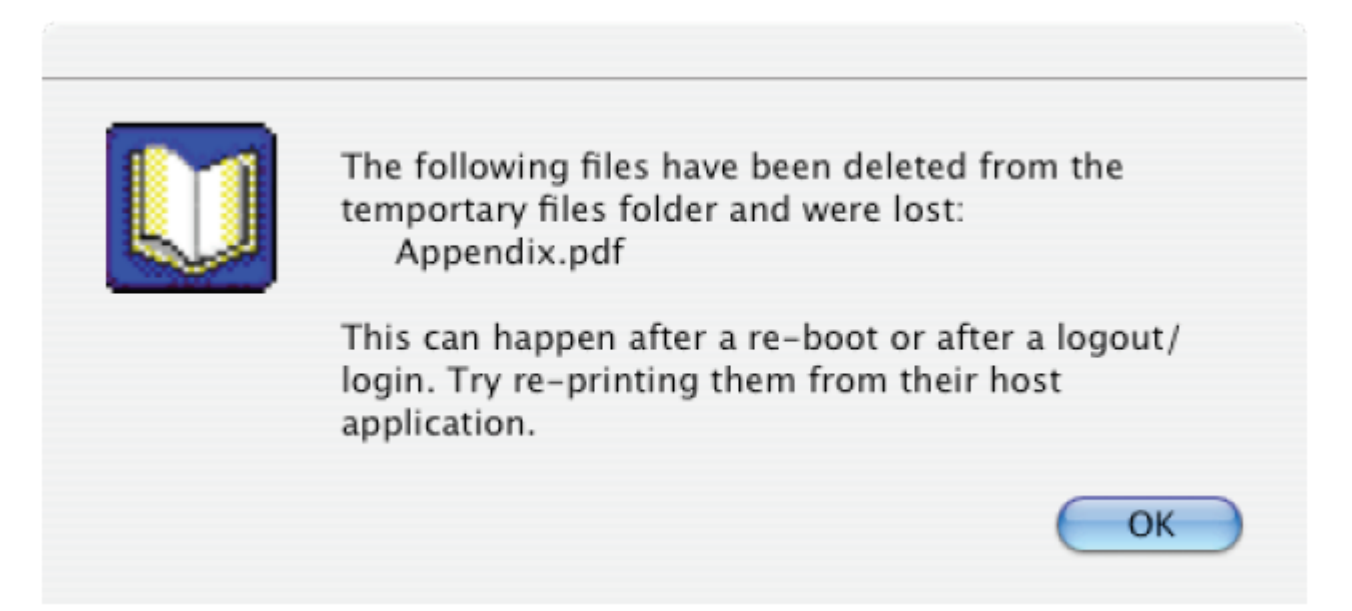

Note: You will need to resend the files to ClickBook in order to print.

- Aspect Ratio The ratio of width to height. If the aspect ratio changes then photographs can appear stretched or squeezed.
- Auto-Scale Stretches the source document to fit the new area. If the area is not the same shape, the document may need to be stretched more in one direction. This is usually fine for text, but leads to photos that may look stretched or squeezed.
- Binding Edge A standard binding edge is for right/left. A flip binding edge is for folding top/bottom.
- Crop Cropping chops off portions of a document.
- **Duplex** Printing on both sides of the paper. Many printers include a duplexer that allows the printer to print on both sides of the paper without human intervention. ClickBook supports printers with duplexers.
- Landscape A paper orientation where the words on the page are going across the long edge of the paper. See also Portrait.
- Layout A specific configuration of ClickBook that turns a printout in to a poster, booklet, card, brochure, etc.
- Mini-Pages The area on a piece of paper that the source document pages will be placed. Example: One piece of paper would have 4 mini-pages for a folded booklet. Two mini-pages on each side of the piece of paper.
- **Portrait** A paper orientation where the words on the page are going across the short edge of the paper. See also Landscape.
- Preserve Shapes A Scaling option that keeps the shape. This scaling option is better for photos.
- Sample Document A document that works with a set of layouts. The many samples included with ClickBook show how the document works with ClickBook to create a print out.

• Scaling - Stretching or shrinking a document to fit an area on a piece of paper. One-to-one scaling will keep the aspect ratio.

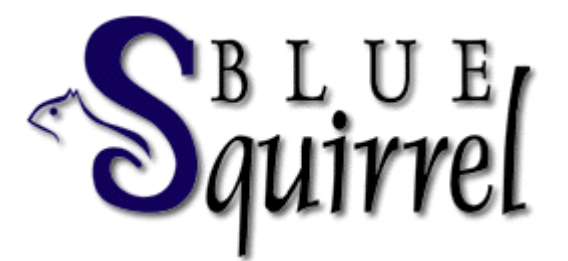

If you are having difficulties using ClickBook, please check the following:

The problem may be with the printer. See whether the problem still occurs when you (A) print without ClickBook, or (B) print on a different printer. If the problem still occurs in case A, or goes away in case B, the problem is with your printer or its driver. The first possible solution is to get a newer printer driver. If no newer driver is available, or using the latest one does not solve the problem, contact the manufacturer or vendor of your printer.

Frequently, problems observed in applications actually are based in the operating system. Does your problem occur in other applications as well? Do any other symptoms suggest that the problem may be in the Mac OS? If so, you need Mac OS technical support.

Browse through the accompanying program release notes file for any late breaking information about ClickBook, and using ClickBook with specific software or hardware. You can access the release notes file by going to your distribution CD or disk image (.dmg) file.

### Visit Our Web Site

If you cannot find the information you need in any of the preceding sources, contact us at our Web site. Please refer to ClickBook's support and FAQs for frequently asked questions. <u>http://www.bluesquirrel.com/support/</u>

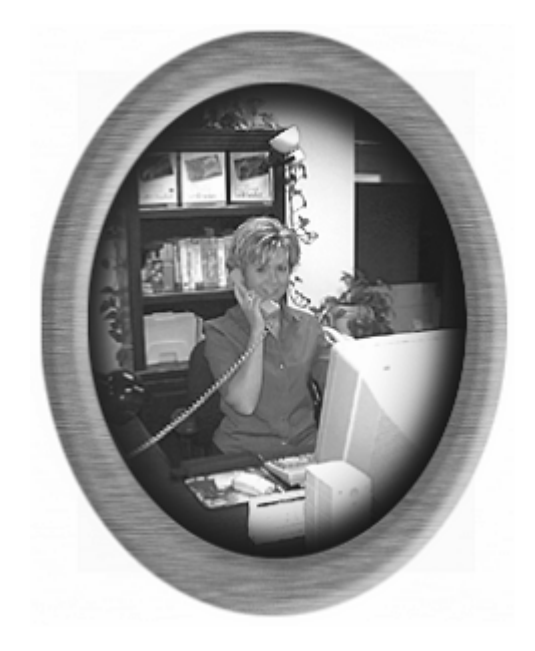

### Contact Us

If you would like to speak with a Blue Squirrel representative regarding a non-technical question please call Customer Service at:

Customer Service Toll Free: 800-403-0925 Telephone: 801-352-1551 Fax: 801-912-6032 E-mail: sales@bluesquirrel.com

Note: Hours are: 8:00 a.m. to 5:00 p.m. Mountain Standard Time.

Mailing address Blue Squirrel 686 E. 8400 South Sandy, UT 84070

### THE BLUE SQUIRREL END USER LICENSE AGREEMENT REDISTRIBUTION NOT PERMITTED

GRANT. Subject to payment of applicable license fees, Blue Squirrel grants you a non-exclusive license to use the Software and accompanying documentation ("Documentation") in the manner described below under "Scope of Grant."

#### SCOPE OF GRANT You may:

- use the Software on any single computer;
- use the Software on a network, provided that each person accessing the Software through the network must have a copy licensed to that person;
- use the Software on a second computer so long as only one copy is used at a time;
- · copy the Software for archival purposes, provided any copy must contain all of the original Software's proprietary notices; or
- if you have purchased licenses for a 10 Pack or a 50 Pack, make up to 10 or 50 copies, respectively, of the Software (but not the documentation), provided any copy must contain all of the original Software's proprietary notices. The number of copies is the total number of copies that may be made for all platforms. Additional copies of Documentation may be purchased.

You may not:

- permit other individuals to use the Software except under the terms listed above;
- permit concurrent use of the Software;
- modify, translate, reverse engineer, decompile, disassemble (except to the extent applicable laws specifically prohibit such restriction), or create derivative works based on the Software;
- copy the Software other than as specified above;
- · rent, lease, grant a security interest in, or otherwise transfer rights to the Software; or
- · remove any proprietary notices or labels on the Software.

#### LIMITED WARRANTY.

Blue Squirrel warrants that for a period of ninety (90) days from the date of acquisition, the Software, if operated as directed, will substantially achieve the functionality described in the Documentation. Blue Squirrel does not warrant, however, that your use of the Software will be uninterrupted or that the operation of the Software will be error-free or secure. In addition, you must determine that the Software sufficiently meets your requirements. Blue Squirrel also warrants that the media containing the Software, if provided by Blue Squirrel, is free from defects in material and workmanship and will so remain for ninety (90) days from the date you acquired the Software. Blue Squirrel's sole liability for any breach of this warranty shall be, in Blue Squirrel's sole discretion; (i) to replace your defective media; or (ii) to advise you how to achieve substantially the same functionality with the Software as described in the Documentation through a procedure different from that set forth in the Documentation; or (iii) if the above remedies are impracticable, to reflund the license fee paid for the Software, or if longer, for thirty (30) days after the date (a) of shipment to you of the repaired or replaced Software, or (b) Blue Squirrel advised you how to operate the Software so as to achieve the functionality described in the Documentation. Only if you inform Blue Squirrel of your problem with the Software during the applicable warranty period and provide evidence of the date you purchased a license to the Software will Blue Squirrel be obligated to honor this warranty. Blue Squirrel will use reasonable commercial efforts to repair, replace, advise or, refund pursuant to the foregoing warranty within 30 days of being so notified. IF THE SOFTWARE IS INCLUDED AS PART OF A LARGER BUNDLE, SOME OF THESE REMEDIES MAY NOT BE AVAILABLE TO YOU.

THIS IS A LIMITED WARRANTY AND IT IS THE ONLY WARRANTY MADE BY BLUE SQUIRREL. BLUE SQUIRREL MAKES NO OTHER EXPRESS WARRANTY AND NO WARRANTY OF NONINFRINGEMENT OF THIRD PARTIES' RIGHTS. THE DURATION OF IMPLIED WARRANTIES, INCLUDING WITHOUT LIMITATION, WARRANTIES OF MERCHANTABILITY AND OF FITNESS FOR A PARTICULAR PURPOSE, IS LIMITED TO THE ABOVE LIMITED WARRANTY PERIOD; SOME JURISDICTIONS DO NOT ALLOW LIMITATIONS ON HOW LONG AN IMPLIED WARRANTY LASTS, SO LIMITATIONS MAY NOT APPLY TO YOU. NO BLUE SQUIRREL DEALER, AGENT, OR EMPLOYEE IS AUTHORIZED TO MAKE ANY MODIFICATIONS, EXTENSIONS, OR ADDITIONS TO THIS WARRANTY. If any modifications are made to the Software by you during the warranty period; if the media is subjected to accident, abuse, or improper use; or if you violate the terms of this Agreement, then this warranty shall immediately be terminated. This warranty shall not apply if the Software is used on or in conjunction with hardware or software other than the unmodified version of hardware and software with which the software was designed to be used as described in the Documentation.

THIS WARRANTY GIVES YOU SPECIFIC LEGAL RIGHTS, AND YOU MAY HAVE OTHER LEGAL RIGHTS THAT VARY BY JURISDICTION.

TITLE. Title, ownership rights, and intellectual property rights in the Software shall remain in Blue Squirrel and/or its suppliers. The Software is protected by the copyright laws and treaties. Title and related rights in the content accessed through the Software is the property of the applicable content owner and may be protected by applicable law. This License gives you no rights to such content.

TERMINATION. The license will terminate automatically if you fail to comply with the limitations described herein. On termination, you must destroy all copies of the Software and Documentation.

LIMITATION OF LIABILITY. UNDER NO CIRCUMSTANCES AND UNDER NO LEGAL THEORY, TORT, CONTRACT, OR OTHERWISE SHALL BLUE SQUIRREL OR ITS SUPPLIERS OR RESELLERS BE LIABLE TO YOU OR ANY OTHER PERSON FOR ANY INDIRECT, SPECIAL, INCIDENTAL, OR CONSEQUENTIAL DAMAGES OF ANY

CHARACTER INCLUDING, WITHOUT LIMITATION, DAMAGES FOR LOSS OF GOODWILL, WORK STOPPAGE, COMPUTER FAILURE OR MALFUNCTION, OR ANY AND ALL OTHER COMMERCIAL DAMAGES OR LOSSES. IN NO EVENT WILL BLUE SQUIRREL BE LIABLE FOR ANY DAMAGES IN EXCESS OF THE AMOUNT BLUE SQUIRREL RECEIVED FROM YOU FOR A LICENSE TO THE SOFTWARE, EVEN IF BLUE SQUIRREL SHALL HAVE BEEN INFORMED OF THE POSSIBILITY OF SUCH DAMAGES, OR FOR ANY CLAIM BY ANY OTHER PARTY. THIS LIMITATION OF LIABILITY SHALL NOT APPLY TO LIABILITY FOR DEATH OR PERSONAL INJURY TO THE EXTENT APPLICABLE LAW PROHIBITS SUCH LIMITATION. FURTHERMORE, SOME JURISDICTIONS DO NOT ALLOW THE EXCLUSION OR LIMITATION OF INCIDENTAL OR CONSEQUENTIAL DAMAGES, SO THIS LIMITATION AND EXCLUSION MAY NOT APPLY TO YOU.

MISCELLANEOUS. If the copy of the Software you received was accompanied by a printed or other form of "hard copy" End User License Agreement whose terms vary from this Agreement, then the hard copy End User License Agreement governs your use of the Software. This Agreement represents the complete agreement concerning this license and may be amended only by a writing executed by both parties. THE ACCEPTANCE OF ANY PURCHASE ORDER PLACED BY YOU IS EXPRESSLY MADE CONDITIONAL ON YOUR ASSENT TO THE TERMS SET FORTH HEREIN, AND NOT THOSE IN YOUR PURCHASE ORDER. If any provision of this Agreement is held to be unenforceable, such provision shall be reformed only to the extent necessary to make it enforceable. This Agreement shall be governed by Texas law (except for conflict of law provisions). The application of the United Nations Convention of Contracts for the International Sale of Goods is expressly excluded.

U.S. GOVERNMENT RESTRICTED RIGHTS. Use, duplication or disclosure by the Government is subject to restrictions set forth in subparagraphs (a) through (d) of the Commercial Computer-Restricted Rights clause at FAR 52.227-19 when applicable, or in subparagraph (c)(1)(ii) of the Rights in Technical Data and Computer Software clause at DFARS 252.227-7013, or at 252.211-7015, and in similar clauses in the NASA FAR Supplement. Contractor/manufacturer is Blue Squirrel, 686 E. 8400 South Sandy, UT 84070.

# Index

## - A -

Add a Printer 12, 14, 15, 18 Add Blank Page 47, 49 Add Borders 47 Add printer 47 Apple's preview application 27 Assemble a book 31, 32 Automatically Quit After Printing 24 Auto-scale 51

## - B -

Binding Space33Booklet Stapler32Borders47

## - C -

Change a layout 26, 34, 35, 37, 38 Change print order 51 Choose a layout 23 Clear Job List After Printing 24 ClickBook Software 21 Close ClickBook 22 Close program 22 Contact 53 Custom Printer Setup 14 Customer Service 53 Cut a book 32

## - D -

Default Units 24 Delete a layout 26, 34, 35, 37, 38 Dictionary 52 Double-sided printing 31 Drag and Drop files to print with ClickBook 30 Duplex 15 Duplex printing 15

## - E -

Easy Printer Setup 12 End User License 54 Exit program 22 Export layouts 26, 34, 35, 37, 38

## - G -

Get new version 19 Glossary 52

## - H -

Help 22
How Do I install ClickBook 5, 6
How Do I Make A booklet With ClickBook 4, 28, 29, 30
How do I uninstall ClickBook? 19
How does ClickBook work? 4

## - | -

Import layouts26, 34, 35, 37, 38Insert blank page49Install ClickBook5, 6Introduction3

## - L -

Layout 20, 26, 34, 35, 37, 38 Layout list 26, 34, 35, 37, 38 Layouts 21, 22 License Agreement 54

## - M -

Main Screen20, 21Manual Printer Setup47Margins33Missing File Screen47Missing Files Screen52

57

## - N -

New version 19 No Scaling 51

## - 0 -

Options 20, 21, 22, 24

## - P -

Preserve shapes 51 Preview print job 27 Preview print out 27 Print assembly instructions 24 Print Cut Marks 24 Print double-sided 15, 31 Print Jobs 20, 21, 23 Print Preview 20, 21, 23, 27 Print Second side instructions 24 Printer Configuration 12, 14, 15, 18 Printer Setup 12, 14, 15, 18, 47 Printing With ClickBook 28, 29, 30 Program Settings 24 Prompt with Print Dialog 24

## - R -

Rearrange Print Order 47, 51 Rename a layout 26, 34, 35, 37, 38

## - S -

Save ClickBook To My Computer 5,6 Scaling 51 Scaling Options 47 26, 34, 35, 37, 38 Select a layout Setup 22 Setup a Printer 12, 14, 15, 18 Staple 32 Staple booklets 32 Status Bar 20, 21, 24 Support 53

## - T -

Technical Support53Title Bar20, 21Toolbar20, 21Trimmer32

## - U -

Uninstall 19 Uninstalling ClickBook 19 Update ClickBook 19

## - V -

View layouts 26, 34, 35, 37, 38

## - W -

Welcome 6, 22 Welcome dialog 6 Welcome screen 6 What does ClickBook do? 3 Word definition 52 Word meaning 52